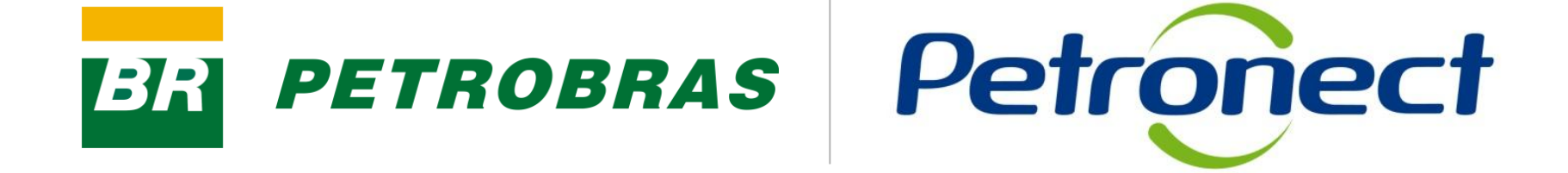

**Notas** 

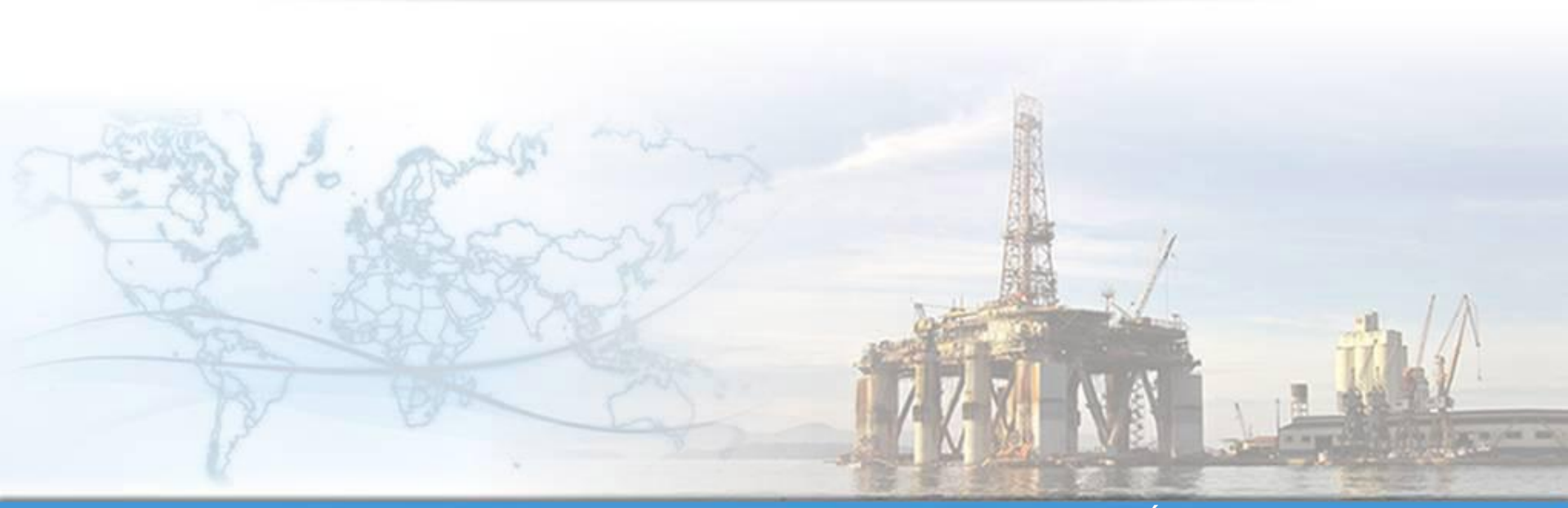

MT-611-00007-11

Última Atualização : 25/11/2014

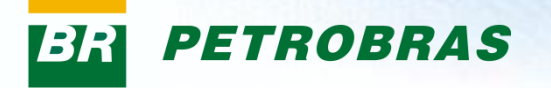

#### Após este módulo de capacitação você será capaz de:

- 1. Consultar o relatório de notas e seus comentários;
- 2. Identificar o status da(s) família(s) cadastrada(s).

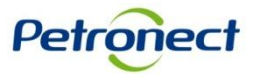

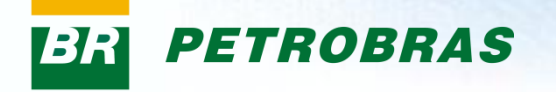

| Tipo de      | Critérios de | Status da |
|--------------|--------------|-----------|
| Fornecimento | Avaliação    | Avaliação |
|              |              |           |

Este documento trata da funcionalidade de Resultados, onde serão apresentadas informações relativas aos resultados de avaliações dos processos de cadastramento do fornecedor.

Inicialmente, para facilitar o entendimento, apresentaremos os seguintes conceitos:

- Tipo de Fornecimento;
- Critérios de Avaliação;
- Status da Avaliação.

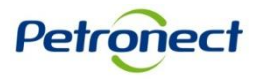

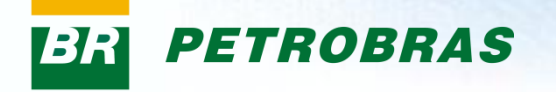

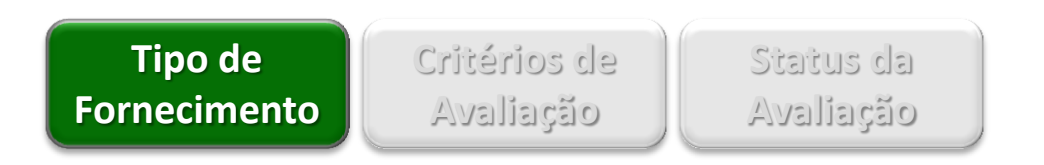

As empresas estarão sempre classificadas em diferentes **tipos de fornecimento** de acordo com o registro. São 2 tipos de fornecimento:

- Completo (Cadastro Corporativo): Fornecimento de serviços de interesse corporativo, de grande porte, maior complexidade e valor. A empresa aprovada para fornecer esse itens, recebe o CRCC – Certificado de Registro e Classificação Cadastral, válido até por um ano a partir da avaliação do Critério Legal.
- Simplificado (Registro Simplificado): Fornecimento de serviços de interesse local, de menor porte, complexidade ou valor. Este fornecimento é liberado somente para empresas nacionais. A empresa aprovada fica disponível para as unidades pelo período de até um ano, a partir da avaliação do Critério Legal.

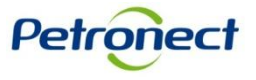

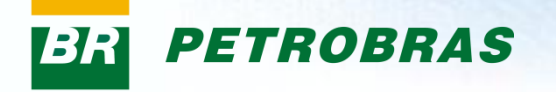

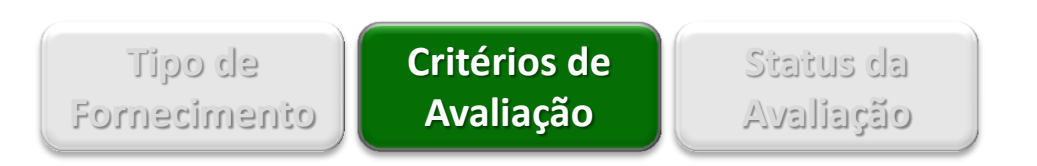

É por meio dos **critérios** que a Petrobras avalia as empresas que objetivam o cadastramento no Cadastro Corporativo e/ou Registro Simplificado. Os critérios usados são:

- Técnico: Conjunto de requisitos e indicadores com objetivo de avaliar a capacidade técnica, a tradição de fornecimento, o porte técnico e eventuais homologações e habilitações específicas do serviço ou material objeto da avaliação;
- 2. Econômico: Conjunto de requisitos e indicadores com objetivo de avaliar a situação econômica e financeira do fornecedor com base em resultados financeiros da empresa;
- Econômico Offshore: Conjunto de requisitos e indicadores com objetivo de avaliar a situação econômica e financeira do fornecedor com base em resultados financeiros da empresa com experiência Offshore;
- **4. Credenciamento:** Conjunto de requisitos e indicadores com objetivo de avaliar os revendedores no processo do credenciamento.

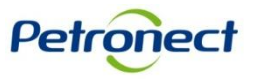

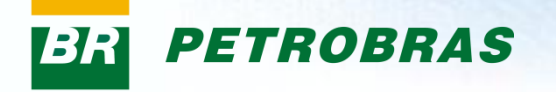

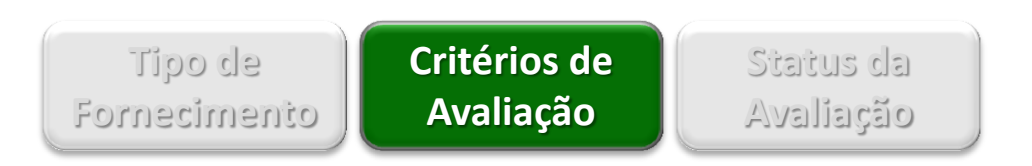

- Legal: Conjunto de requisitos e indicadores com objetivo de avaliar a regularidade das empresas no cumprimento de suas obrigações legais, junto ao mercado, aos órgãos de governo e à sociedade;
- 6. Legal Offshore: Conjunto de requisitos e indicadores com objetivo de avaliar a regularidade das empresas com experiência Offshore no cumprimento de suas obrigações legais, junto ao mercado, aos órgãos de governo e à sociedade;
- Gerencial: Conjunto de requisitos e indicadores com objetivo de avaliar o grau de implantação do Sistema de Gestão da Qualidade, avaliando o compromisso com a qualidade e melhoria contínua, valorizando e estimulando a certificação segundo a norma ISO 9001;
- 8. SMS: Conjunto de requisitos e indicadores com objetivo de avaliar o grau de implantação do Sistema de Gestão de Segurança, Meio Ambiente, e Saúde Ocupacional, valorizando e estimulando as certificações segundo as normas ISO 14001 e OHSAS 18001.

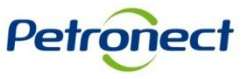

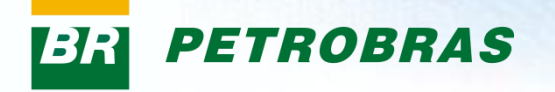

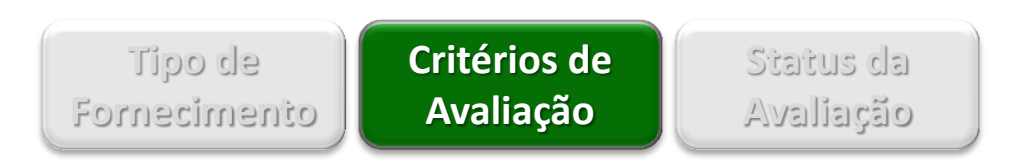

Além destes critérios, existem outros elementos que compõem a avaliação dos fornecedores:

- BAD: Boletim de Avaliação de Desempenho de Fornecedores. Na vigência do prazo contratual, a Petrobras avaliará o desempenho do fornecedor, segundo critérios como: materiais, equipamentos, máquinas, veículos, ferramentas e instalações, sua qualidade, eficácia, e recursos humanos empregados na execução dos serviços. Os resultados dessas avaliações serão comunicados ao longo da execução contratual e consolidados no respectivo atestado ao final do contrato.
- 2. CRCC Validade: Certificado de Registro e Classificação Cadastral no período válido;
- 3. Grupo do Jurídico: Grupo que reúne serviços de mesma espécie ou similares.

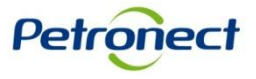

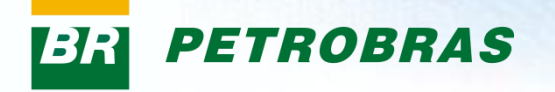

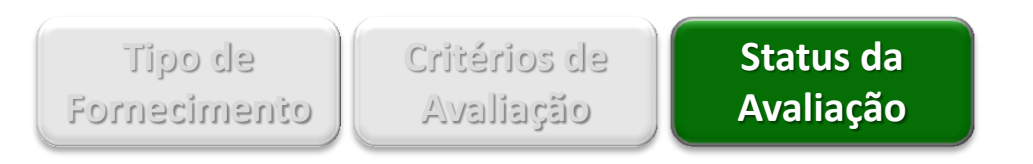

O **Status** está vinculado a família de bens e/ou serviços que compõem a lista de fornecimento de uma empresa. Varia de acordo com os resultados da avaliação:

- Aprovado (A): é atribuído ao item de fornecimento avaliado em todos os critérios necessários (CORP:TEC, GER, ECO, LEG, CRED REG: TEC e LEG) e obteve nota satisfatória. Registro Simplificado não emite CRCC e tem status A;
- 2. Qualificado Tecnicamente (Q): é atribuído ao escopo de fornecimento dos fornecedores de materiais (bens) e/ou serviços que tiverem sua inscrição ou renovação aprovada apenas nos aspectos técnicos, ou seja, os Critérios técnico, SMS e Gerencial;
- 3. Reprovado (R): é atribuído aos itens de fornecimento que não obtiveram nota satisfatória nos Critérios de qualificação técnica;
- 4. Cancelado (X): é atribuído aos itens de fornecimento cancelados por solicitação da empresa ou por definição da Petrobras.

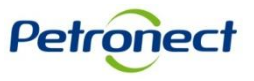

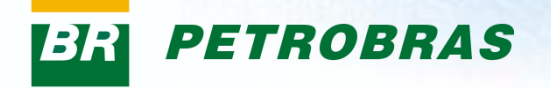

#### Como acessar a funcionalidade "Notas"

Na página inicial do Portal, utilizar seu usuário e senha para acessar a área restrita.

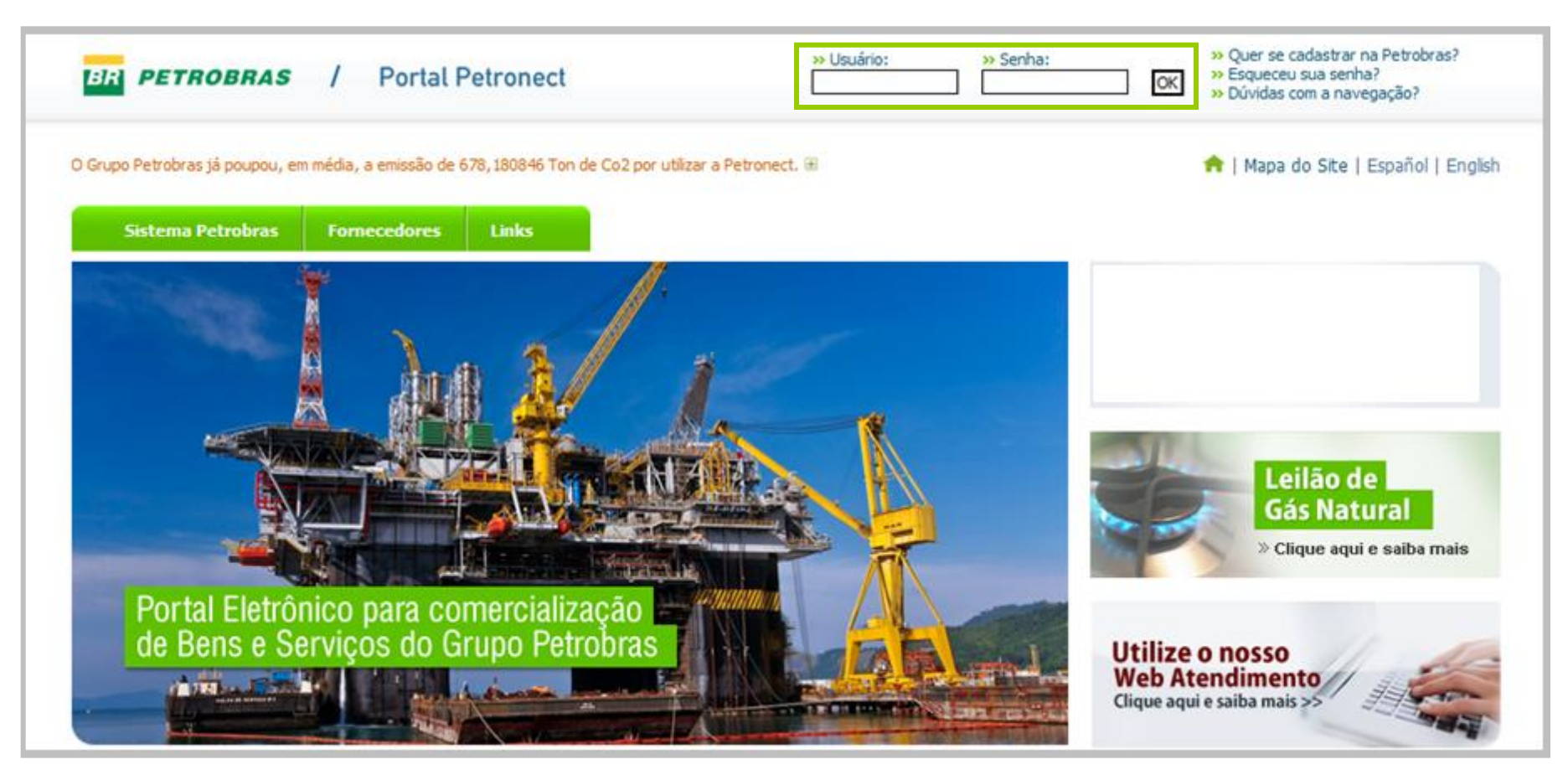

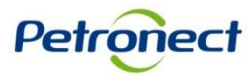

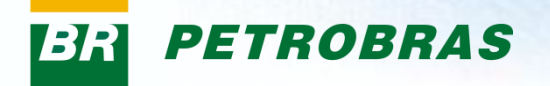

#### II. Como Acessar

Após efetuar o login, será exibido um menu. Para visualizar as opções do menu Cadastro, clicar na aba "Cadastro na Petrobras".

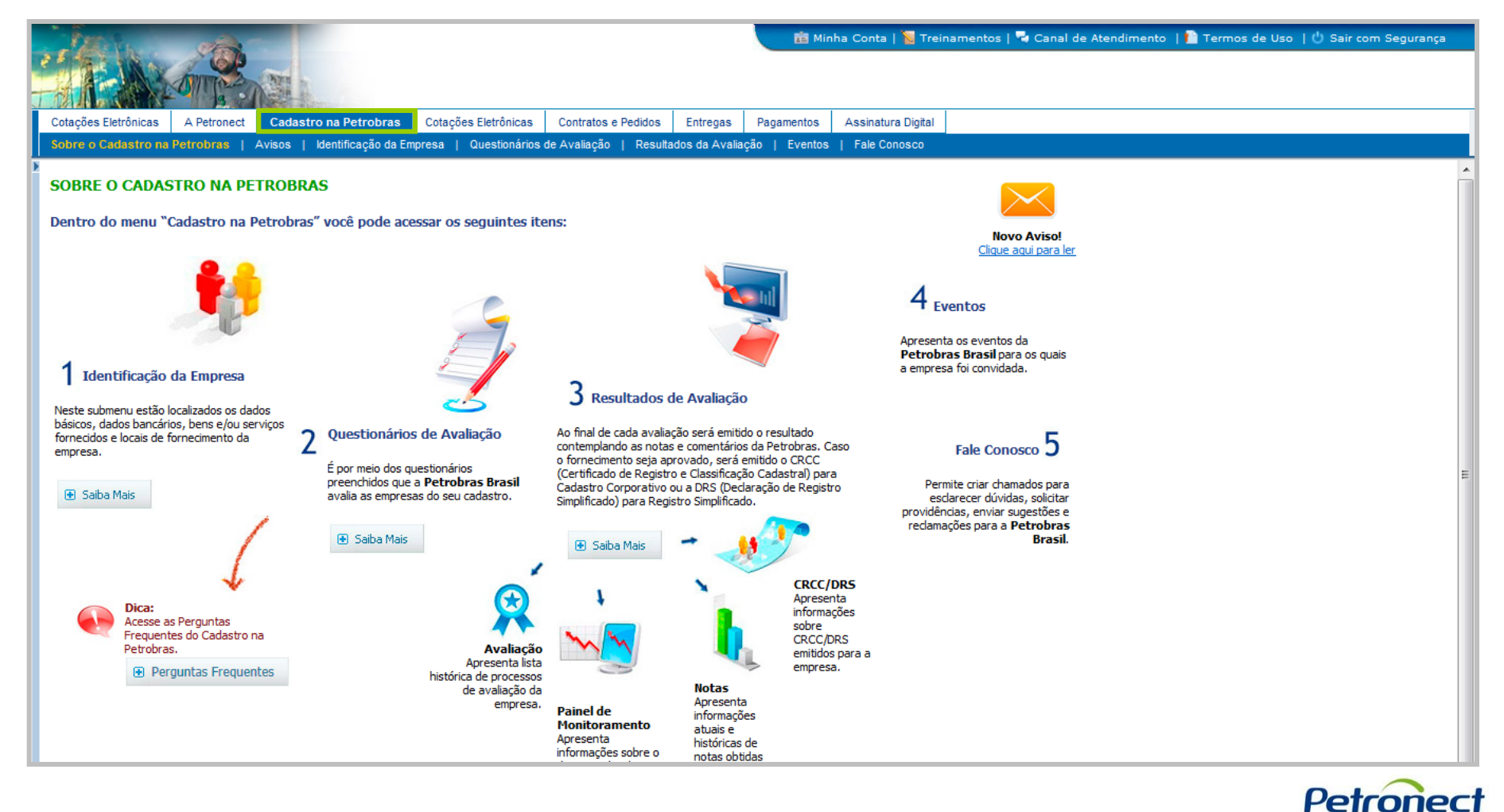

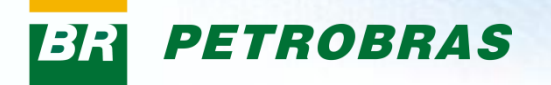

## II. Como Acessar

Na área do menu "Cadastro na Petrobras", clicar no submenu "Resultados da Avaliação" e acessar via painel lateral a opção "Notas".

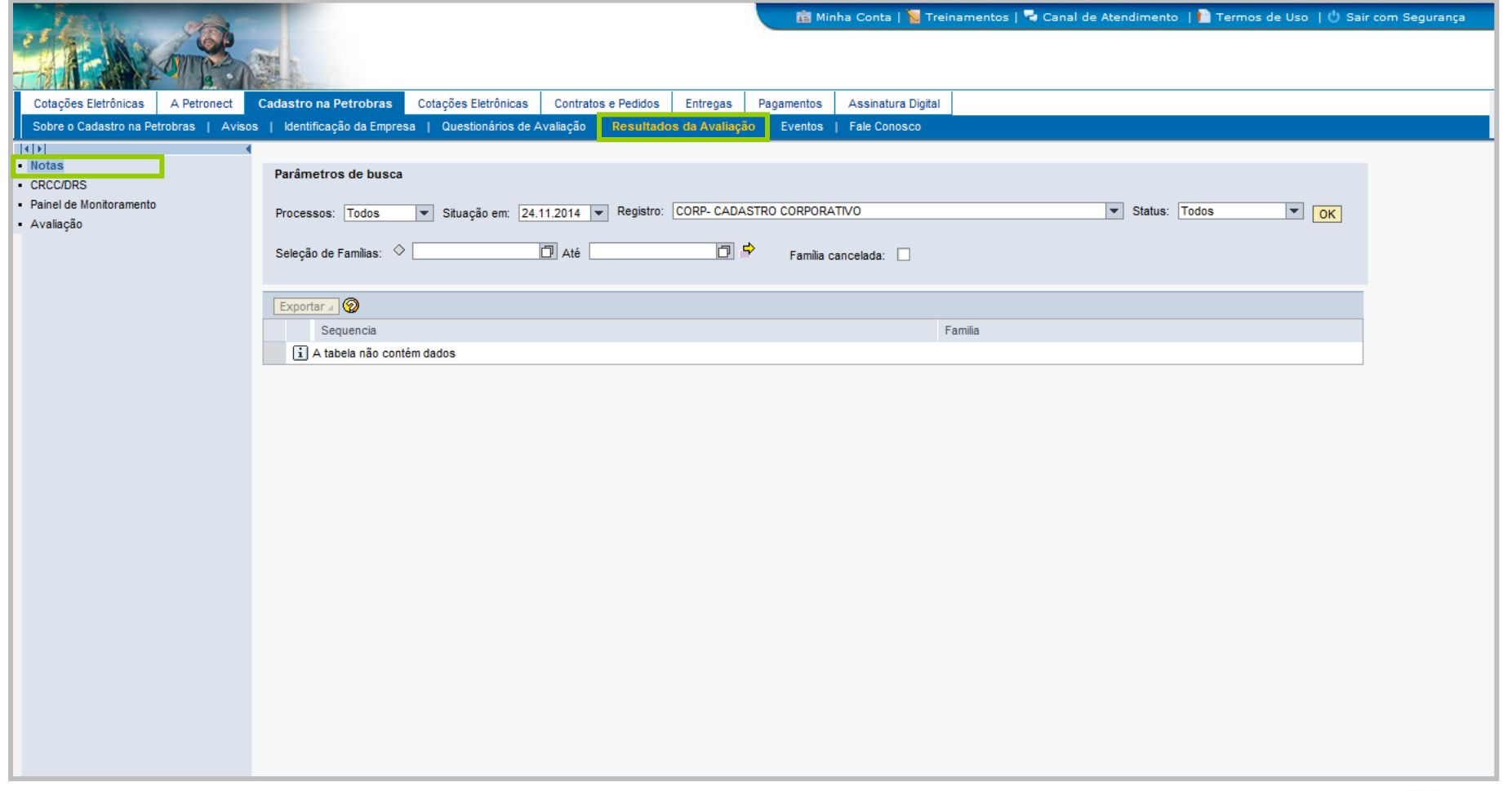

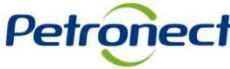

#### **Consultando um Relatório de Notas e Comentários**

Este módulo tem como objetivo disponibilizar informações relativas aos resultados de avaliações do fornecedor para cada família vinculada ao seu fornecimento.

Serão apresentadas as últimas informações de avaliação de cada item de fornecimento.

| Todos         Situação em:         04.04.2013         Registro:           Todos         ▲         ▲         ▲         ▲         ▲         ▲         ▲         ▲         ▲         ▲         ▲         ▲         ▲         ▲         ▲         ▲         ▲         ▲         ▲         ▲         ▲         ▲         ▲         ▲         ▲         ▲         ▲         ▲         ▲         ▲         ▲         ▲         ▲         ▲         ▲         ▲         ▲         ▲         ▲         ▲         ▲         ▲         ▲         ▲         ▲         ▲         ▲         ▲         ▲         ▲         ▲         ▲         ▲         ▲         ▲         ▲         ▲         ▲         ▲         ▲         ▲         ▲         ▲         ▲         ▲         ▲         ▲         ▲         ▲         ▲         ▲         ▲         ▲         ▲         ▲         ▲         ▲         ▲         ▲         ▲         ▲         ▲         ▲         ▲         ▲         ▲         ▲         ▲         ▲         ▲         ▲         ▲         ▲         ▲         ▲         ▲         ▲         ▲         ▲                                                                                                    | CORP- CADASTRO CORPORA V Status: Todos V OK                                                                       |  |
|----------------------------------------------------------------------------------------------------|----------------------------------------------------------------------------------------------------|--|
| Sec 300008794 300008793 300008793 300008733 300008720 300008720 300008719 V                                                                                                    | FamiliaEste campo será carregado<br>com os números de<br>"Processos de Avaliação"<br>realizado para o fornecedor. |  |
| Image: Section of the section of the sectio |                                                                                                    |  |

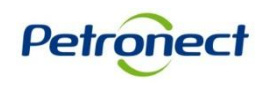

| Parâmetros de busca Processos: Todos  Situação em: Selecão de Famílias: ◊ | : 04.04.2013 ▼ Registro: CORP- | CADASTRO CORPORA 💌 St | tatus: Todos | ▼ OK                                    |                                                                              |
|---------------------------------------------------------------------------|--------------------------------|-----------------------|--------------|-----------------------------------------|------------------------------------------------------------------------------|
| Exportar a @                                                              | Familia                        | a                     |              |                                         |                                                                              |
|                                                                           |                                |                       |              | Este campo<br>datas de cor<br>de avalia | o será carregado com as<br>nclusão de cada processo<br>ação realizado para o |
|                                                                           |                                |                       |              |                                         | fornecedor.                                                                  |
|                                                                           |                                |                       |              |                                         |                                                                              |

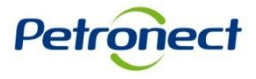

| Parâmetros de busca Processos: Todos Situação em: 04.04.2013 Reg Seleção de Familias: ◊ | tro: CORP- CADASTRO CORPORA V<br>Família cancelada: | Todos V OK                                                           |   |
|-----------------------------------------------------------------------------------------|-----------------------------------------------------|----------------------------------------------------------------------|---|
| Exportar a 🐼 ·                                                                          | Familia Familia                                     |                                                                      |   |
|                                                                                         |                                                     | Este campo será carregado com os registros vinculados ao fornecedor. | ▼ |

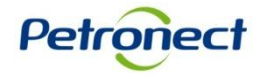

| Parâmetros de busca                                                                                |           |
|----------------------------------------------------------------------------------------------------|-----------|
| Processos: Todos 💌 Situação em: 04.04.2013 💌 Registro: CORP- CADASTRO CORPORA 💌 Status: Todos 🔍 OK |           |
| Seleção de Famílias: 🛇 🔲 Até 🗍 🚔 Família cancelada: 🗌                                              |           |
| Exportar a 🖗                                                                                       |           |
| Sequencia Familia                                                                                  |           |
|                                                                                                    |           |
|                                                                                                    |           |
|                                                                                                    |           |
| A busca por relatórios poderá ser realizada                                                        | a através |
| do compo "Soloção do Femílico". Foto p                                                             | ormitiró  |
|                                                                                                    | ermura    |
| filtrar as famílias por sua descrição ou c                                                         | código.   |
|                                                                                                    | 0         |
|                                                                                                    |           |
|                                                                                                    |           |
|                                                                                                    |           |
|                                                                                                    | <b>•</b>  |
|                                                                                                    |           |

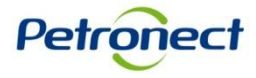

| Parâmetros de busca         Processos:       Todos         Seleção de Familias:       Seleção de Familias: | CORP- CADASTRO CORPORA 💌 Status | Todos V                    |                             |  |
|----------------------------------------------------------------------------------------------------|---------------------------------|----------------------------|-----------------------------|--|
| Exportar J 🖗 • Sequencia                                                                                   | Familia                         |                            |                             |  |
|                                                                                                    |                                 | Clicar no botão "O<br>pesq | K" para realizar a<br>uisa. |  |
|                                                                                                    |                                 |                            |                             |  |

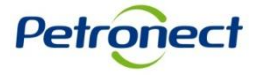

|      | arâmet                                                                                                 | ros de busc   | 2                                                                           |            |        |                   |                  |          |               |                  |                |                    |   |
|------|----------------------------------------------------------------------------------------------------|---------------|-----------------------------------------------------------------------------|------------|--------|-------------------|------------------|----------|---------------|------------------|----------------|--------------------|---|
|      | aramet                                                                                                 | ilos de busc  |                                                                             |            |        |                   |                  |          |               |                  |                |                    |   |
| P    | rocesso                                                                                                | s: Todos      | ▼ Situação em: 04.04.2013 ▼ Registro: CORP- CADASTRO CORPO                  | ₹ <b>A</b> | •      | Status: Todos     | •                | OK       |               |                  |                |                    |   |
|      |                                                                                                    |               |                                                                             |            |        |                   |                  |          |               |                  |                |                    |   |
| s    | Seleção de Familias: 🛇 🔲 Até 🛄 🏱 Familia cancelada: 🗌                                                  |               |                                                                             |            |        |                   |                  |          |               |                  |                |                    |   |
| Ú143 | me Bak                                                                                                 |               | Manda, PDI, Dateimânia Líquida, 0.00, Darte Emprenarial: 0.00, Diananibili  | deda       |        |                   |                  |          |               |                  |                |                    |   |
| UITI | Ultimo Balanço: 2011 Moeda: BRL Patrimônio Líquido: 0,00 Porte Empresarial: 0,00 Disponibilidade: 0,00 |               |                                                                             |            |        |                   |                  |          |               |                  |                |                    |   |
|      | Exporta                                                                                                | r 🔺 🛛 Expandi | Parceiro Comercial 🞯                                                        |            |        |                   |                  |          |               |                  |                |                    |   |
|      |                                                                                                    | Sequencia     | Familia                                                                     |            | Status | Grupo do Jurídico | Critério Técnico | Tradição | Porte Técnico | Avaliação PGQMSA | Conteúdo Local | Critério Econômico |   |
|      | •                                                                                                    | 00001         | 06.02.10.02 - Manut.Naval-Isolamento Term.de Tubul. (99000090)              |            | R      |                   |                  |          |               |                  |                | <u>0.00</u>        |   |
|      | •                                                                                                    | 00002         | M-20 - Separadores de teste de produção ; (98002536)                        | U          | R      |                   | <u>10.00</u>     |          |               |                  |                | <u>0.00</u>        |   |
|      | •                                                                                                    | 00003         | M-23 - Válvula borboleta para FCC ; (98001413)                              |            | R      |                   | 0.00             |          |               |                  |                | <u>0.00</u>        |   |
|      | •                                                                                                    | 00004         | M-23 - Válvula borboleta para FCC ; triexcêntrica ; (98001414)              |            | R      |                   | 0.00             |          |               |                  |                | <u>0.00</u>        |   |
|      | •                                                                                                    | 00005         | M-31 - Atuador pneumático ; tipo diafragma ; (98000419)                     | U          | х      |                   | 10.00            |          |               |                  |                |                    |   |
|      | •                                                                                                    | 00006         | M-39 - SDCD-sist.digit.contr.distrib.; (98001427)                           | U          | Q      |                   | 9.00             |          |               |                  |                |                    |   |
|      | •                                                                                                    | 00007         | M-40 - Posicionador ;eletropneumático ;p/área classificada ; (98000444)     | U          | Q      |                   | 10.00            |          |               |                  |                | <u>0.00</u>        |   |
|      | ۶.                                                                                                    | 00008         | M-40 - Posicionador ;eletropneumático ;p/área não classificada ; (98000445) | U          | Q      |                   | 10.00            |          |               |                  |                | <u>0.00</u>        |   |
|      | •                                                                                                    | 00009         | M-40 - Posicionador ;inteligente ;p/área classificada ; (98000527)          | U          | Q      |                   | 10.00            |          |               |                  |                |                    |   |
|      | •                                                                                                    | 00010         | M-40 - Posicionador ;pneumático ; (98000446)                                | U          | Q      |                   | 10.00            |          |               |                  |                |                    |   |
|      | ۶.                                                                                                    | 00011         | M-40 - Válvula borboleta ;duplo flangeada ;triexcêntrica (98007197)         | U          | Q      |                   | 8.00             |          |               | 0.00             |                |                    | - |
| •    |                                                                                                    |               |                                                                             |            |        | <b>A</b>          |                  |          |               |                  |                | Þ                  | É |

Serão exibidos os resultados na tabela indicada.

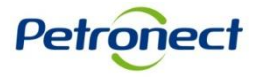

| Dados Inexistentes      Processos: Todos     Seleção de Famílias: | Situação em: 04.04.2013 💌 Registro: | СК      |                                                  |                                                      |  |
|-------------------------------------------------------------------|-------------------------------------|---------|--------------------------------------------------|------------------------------------------------------|--|
| Sequencia                                                         |                                     | Familia | Caso a empres<br>avaliada, a me<br>Inexistentes' | a não tenha sido<br>nsagem "Dados<br>' será exibida. |  |
|                                                                   |                                     |         |                                                  |                                                      |  |

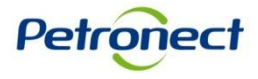

Para consultar quais são os revendedores/distribuidores vinculados ao fabricante clicar no botão "Parceiro Comercial", que estará disponível apenas nas consultas que utilizarem o filtro de "Registro" igual a "CORP".

| P        | arâmet                                                                                                    | ros de busc | 1                                                                               |        |                                                  |      |        |        |  |          |             |            |            |  |
|----------|----------------------------------------------------------------------------------------------------|-------------|---------------------------------------------------------------------------------|--------|--------------------------------------------------|------|--------|--------|--|----------|-------------|------------|------------|--|
| Pr<br>Si | Processos: Todos V Situação em: 04.04.2013 V Registro: CORP- CADASTRO CORPORATIVO V Status: Todos V OK<br>Seleção de Famílias: O Até Pamília cancelada: C |             |                                                                                 |        |                                                  |      |        |        |  |          |             |            |            |  |
| Últir    | Último Balanço: 2010 Moeda: BRL Patrimônio Líquido: 29.303.940,48 Porte Empresarial: - 95.897.716,77 Disponibilidade: - 95.897.716,77                     |             |                                                                                 |        |                                                  |      |        |        |  |          |             |            |            |  |
|          |                                                                                                    |             |                                                                                 |        |                                                  |      |        |        |  |          |             |            |            |  |
|          |                                                                                                    |             |                                                                                 |        |                                                  |      |        |        |  |          |             |            |            |  |
|          |                                                                                                    | Sequencia   | Familia                                                                         | Status | Gr                                               |      |        |        |  |          |             |            | Critério   |  |
|          | •                                                                                                    | 00001       | 05.08.03 - Recuperação de Válvulas de Bloqueio (99003922)                       | A      | Ao selecionar a linha da familia no grid de      |      |        |        |  |          |             |            |            |  |
|          | •                                                                                                    | 00002       | M-31 - Atuador eletrico ; (98000422)                                            |        | regultado o gligor no botão "Daragiro Comorgial" |      |        |        |  |          |             |            |            |  |
|          | •                                                                                                    | 00003       | M-39 - Conversor; Elétrico p/uso em telecomunicação; (98001204)                 |        |                                                  | resu | nado e | ciicai |  | lao Parc | eiro Com    | erciar.    |            |  |
|          | •                                                                                                    | 00004       | M-39 - Sistema supervisório ;c/unid.aquisição/controle(TMC) ; (98001450)        |        |                                                  |      |        |        |  |          | <u>7.70</u> | 16.10.2011 | <u>10.</u> |  |
|          | •                                                                                                    | 00005       | M-40 - Válvula borboleta lug ;corpo em aço carbono ; (98000131)                 |        |                                                  |      |        |        |  |          | 7.70        | 16.10.2011 | 10.        |  |
|          | •                                                                                                    | 00006       | M-40 - Válvula borboleta lug ;corpo em aço inox ; (98000127)                    |        |                                                  |      |        |        |  |          | 7.70        | 16.10.2011 | 10.        |  |
|          | ۶.                                                                                                    | 00007       | M-40 - Válvula borboleta lug ;corpo em aço liga ; (98000128)                    |        |                                                  |      |        |        |  |          | 7.70        | 16.10.2011 | 10.        |  |
|          | ۶.                                                                                                    | 00008       | M-40 - Válvula borboleta wafer ;corpo em aço liga ; (98000123)                  |        |                                                  |      |        |        |  |          | 7.70        | 16.10.2011 | 10.        |  |
|          | •                                                                                                    | 00009       | M-40 - Válvula borboleta wafer :testada a fogo conf. ISO 10497 : (98002143)     |        |                                                  |      |        |        |  |          | 7.70        | 16.10.2011 | 10.        |  |
|          | ۶.                                                                                                    | 00010       | M-40 - Válvula esfera metálica ;três vias ;corpo em aço carbono ; (98000505)    |        |                                                  |      |        |        |  |          | 7.70        | 16.10.2011 | 10.        |  |
|          | •                                                                                                    | 00011       | M-40 - Válvula esfera metálica ;três vias ;corpo em aco inoxidável : (98000506) |        |                                                  |      |        |        |  |          | 7.70        | 16.10.2011 | 10.        |  |
|          |                                                                                                    | 00012       | M 40 Máhula alaba saaraa ay aan aarbana : (02000007)                            |        |                                                  |      |        |        |  |          | 7 70        | 10 10 2011 | 10 -       |  |
| 4        |                                                                                                    |             |                                                                                 |        |                                                  |      |        |        |  |          |             |            | •          |  |

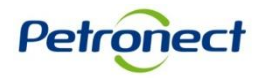

Será exibido um pop-up com o resultado filtrado pela família corrente. Caso não haja seleção de família, serão consideradas todas as famílias do fabricante que tenha vínculo com algum revendedor/distribuidor.

| ta de parceiros vinculados as famílias                       |                                                        |              |                             |
|--------------------------------------------------------------|--------------------------------------------------------|--------------|-----------------------------|
| Exportar a                                                   |                                                        |              | 78                          |
| anila                                                        | Parceiro (Rev. / Dist. )                               | Status Geral | Aprovação do Credenciamento |
| 4-40 - Curva para tubo ;aço inoxidável ; (98001965)          | REVENDEDORA NACIONAL DE PETROLEO LTDA (05442048000173) | Aprovado     | Sim                         |
| A-40 - Curva para tubo ;aço carbono ; (98000045)             | REVENDEDORA NACIONAL DE PETROLEO LTDA (05442048000173) | Reprovado    | Não                         |
| A-40 - Cruzeta de aço para tubo ;aço liga ; (98000313)       | REVENDEDORA NACIONAL DE PETROLEO LTDA (05442048000173) | Reprovado    | Sim                         |
| A-40 - Acoplamento para união de tubos ; (98004248)          | REVENDEDORA NACIONAL DE PETROLEO LTDA (05442048000173) | Reprovado    | Sim                         |
| M-26 - Cabo elétrico de controle uso naval ; (98004017)      | REVENDEDORA NACIONAL DE PETROLEO LTDA (05442048000173) | Aprovado     | Sim                         |
| M-12 - Familia de Teste (98000078)                           | REVENDEDORA NACIONAL DE PETROLEO LTDA (05442048000173) | Reprovado    | Sim                         |
| M-40 - Cruzeta de aço para tubo ;aço carbono ; (98000031)    | ELAINE REVENDEDOR (45223798000179)                     | Reprovado    | Sim                         |
| M-12 - Hidróxido de sódio para processos ; (98001745)        | ELAINE REVENDEDOR (45223798000179)                     | Reprovado    | Sim                         |
| M-20 - Boca de sino para con. risers na sup. ; (98005360)    | ELAINE REVENDEDOR (45223798000179)                     | Aprovado     | Sim                         |
| M-40 - Cruzeta de aço para tubo ;aço inoxidável ; (98000311) | ELAINE REVENDEDOR (45223798000179)                     | Reprovado    | Não                         |

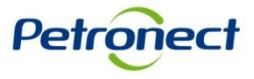

Caso não exista resultado a ser apresentado no pop-up, o mesmo não será exibido e será apresentada a mensagem informativa abaixo.

| 🚺 A Fa           | A Familia não possui unidades vinculadas                                                                                                    |                                                                          |        |                   |                  |             |               |                  |                    |                   |            |  |  |
|------------------|----------------------------------------------------------------------------------------------------|--------------------------------------------------------------------------|--------|-------------------|------------------|-------------|---------------|------------------|--------------------|-------------------|------------|--|--|
| Parâm            | Parâmetros de busca                                                                                                    |                                                                          |        |                   |                  |             |               |                  |                    |                   |            |  |  |
| Proces<br>Seleçã | Processos: Todos Situação em: 04.04.2013 Registro: CORP- CADASTRO CORPORATIVO Status: Todos OK<br>Seleção de Familias: O Até Até Familia cancelada:                                              |                                                                          |        |                   |                  |             |               |                  |                    |                   |            |  |  |
| Último E         | Jitimo Balanço: 2010 Moeda: BRL Patrimônio Líquido: 29.303.940,48 Porte Empresarial: - 95.897.716,77 Disponibilidade: - 95.897.716,77         Exportar (Parceiro Comercial) (Parceiro Comercial) |                                                                          |        |                   |                  |             |               |                  |                    |                   |            |  |  |
|                  | Sequencia                                                                                                    | Familia                                                                  | Status | Grupo do Jurídico | Critério Técnico | Tradição    | Porte Técnico | Avaliação PGQMSA | Critério Econômico | Cálculo Econômico | Critério   |  |  |
| •                | 00001                                                                                                    | 05.08.03 - Recuperação de Válvulas de Bloqueio (99003922)                | Α      | В                 | 8.00             | <u>8.00</u> |               | <u>8.00</u>      | 7.70               | 16.10.2011        | <u>10.</u> |  |  |
| •                | 00002                                                                                                    | M-31 - Atuador elétrico ; (98000422)                                     |        |                   |                  |             |               |                  | 7.70               | 16.10.2011        | <u>10.</u> |  |  |
| •                | 00003                                                                                                    | M-39 - Conversor; Elétrico p/uso em telecomunicação; (98001204)          |        |                   |                  |             |               |                  |                    |                   |            |  |  |
| •                | 00004                                                                                                    | M-39 - Sistema supervisório ;c/unid.aquisição/controle(TMC) ; (98001450) |        |                   |                  |             |               |                  | 7.70               | 16.10.2011        | <u>10.</u> |  |  |
| •                | 00005                                                                                                    | M-40 - Válvula borboleta lug ;corpo em aço carbono ; (98000131)          |        |                   |                  |             |               |                  | 7.70               | 16.10.2011        | <u>10.</u> |  |  |
| •                | 00006                                                                                                    | M-40 - Válvula borboleta lug ;corpo em aço inox ; (98000127)             |        |                   |                  |             |               |                  | 7.70               | 16.10.2011        | <u>10.</u> |  |  |
| •                | 00007                                                                                                    | M-40 - Válvula borboleta lug ;corpo em aço liga ; (98000128)             |        |                   |                  |             |               |                  | 7.70               | 16.10.2011        | <u>10.</u> |  |  |
| •                | 80000                                                                                                    | M-40 - Válvula borboleta wafer ;corpo em aço liga ; (98000123)           |        |                   |                  |             |               |                  | 7.70               | 16.10.2011        | 10.        |  |  |
| •                |                                                                                                    |                                                                          |        |                   |                  |             |               |                  |                    |                   | Þ          |  |  |

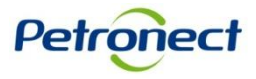

| Pa    | Parâmetros de busca                                                                                    |             |                                             |                                   |       |      |                   |                  |          |               |                  |                |                    | П |
|-------|----------------------------------------------------------------------------------------------------|-------------|---------------------------------------------|-----------------------------------|-------|------|-------------------|------------------|----------|---------------|------------------|----------------|--------------------|---|
| Pr    | ocesso                                                                                                 | s: Todos    | <ul> <li>Situação em: 04.04.2013</li> </ul> | ▼ Registro: CORP- CADASTRO CORPOR | A 🔻   | St   | tatus: Todos      |                  | ОК       |               |                  |                |                    |   |
|       |                                                                                                    |             |                                             |                                   |       |      |                   |                  |          |               |                  |                |                    |   |
| Se    | Seleção de Familias: 🛇 🔲 Até 🗍 🖻 Familia cancelada: 🗌                                                  |             |                                             |                                   |       |      |                   |                  |          |               |                  |                |                    |   |
| á.    | Úlia - Balance 2044 Manda DDI Batin Ésis L'avidas 0.00 Bats Emerandish 0.00 Binaraikiidadas 0.00       |             |                                             |                                   |       |      |                   |                  |          |               |                  |                |                    |   |
| Ultir | Ultimo Balanço: 2011 Moeda: BRL Patrimônio Líquido: 0,00 Porte Empresarial: 0,00 Disponibilidade: 0,00 |             |                                             |                                   |       |      |                   |                  |          |               |                  |                |                    |   |
|       | Exporta                                                                                                | r 🖌 Expandi | r Parceiro Comercial 🔞                      |                                   |       |      |                   |                  |          |               |                  |                |                    |   |
|       | T                                                                                                    | Sequencia   | Familia                                     |                                   | Sta   | atus | Grupo do Jurídico | Critério Técnico | Tradição | Porte Técnico | Avaliação PGQMSA | Conteúdo Local | Critério Econômico |   |
|       |                                                                                                    | 00001       | 06.02.10.02 - Manut.Naval-Isolamento        | Term.de Tubul. (99000090)         | - F   | R    |                   |                  |          |               |                  |                | <u>0.00</u>        |   |
|       | •                                                                                                    | 00002       | M-20 - Separadores de teste de prod         | ução ; (98002536)                 | J I   | R    |                   | <u>10.00</u>     |          |               |                  |                | <u>0.00</u>        |   |
|       | •                                                                                                    | 00003       | M-23 - Válvula borboleta para FCC ; (       | 98001413)                         |       | R    |                   | 0.00             |          |               |                  |                | 0.00               |   |
|       |                                                                                                    | 00004       | M-23 - Válvula borboleta para FCC ;         | Doro ovportor o ro                | البرم |      |                   | <u>0.00</u>      |          |               |                  |                | 0.00               |   |
|       | •                                                                                                    | 00005       | M-31 - Atuador pneumático ; tipo dia        | Para exportar o re                | Suit  | a    | lo ua             | 10.00            |          |               |                  |                |                    |   |
|       |                                                                                                    | 00006       | M-39 - SDCD-sist.digit.contr.distrib.;      | tabela para uma pla               | anilh | na   | Excel,            | 9.00             |          |               |                  |                |                    |   |
|       | •                                                                                                    | 00007       | M-40 - Posicionador ;eletropneumátic        | hasta clicar no                   | h h h | tõ   |                   | 10.00            |          |               |                  |                | 0.00               |   |
|       | ۲.                                                                                                    | 00008       | M-40 - Posicionador ;eletropneumátic        | Dasta clical no potao             |       |      | 0                 | <u>10.00</u>     |          |               |                  |                | <u>0.00</u>        |   |
|       | •                                                                                                    | 00009       | M-40 - Posicionador ;inteligente ;p/ár      | "Exportar".                       |       |      |                   | 10.00            |          |               |                  |                |                    |   |
|       | •                                                                                                    | 00010       | M-40 - Posicionador ;pneumático ; (9        | •                                 | 10.00 |      |                   |                  |          |               |                  |                |                    |   |
|       | 00011 M-40 - Válvula borboleta ;duplo flangeada ;triexcêntrica (98007197)                              |             |                                             |                                   | 8.00  |      |                   | 0.00             |          |               |                  |                |                    |   |
|       |                                                                                                    |             |                                             | · · ·                             |       |      |                   |                  |          |               |                  | 1              |                    |   |

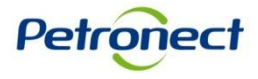

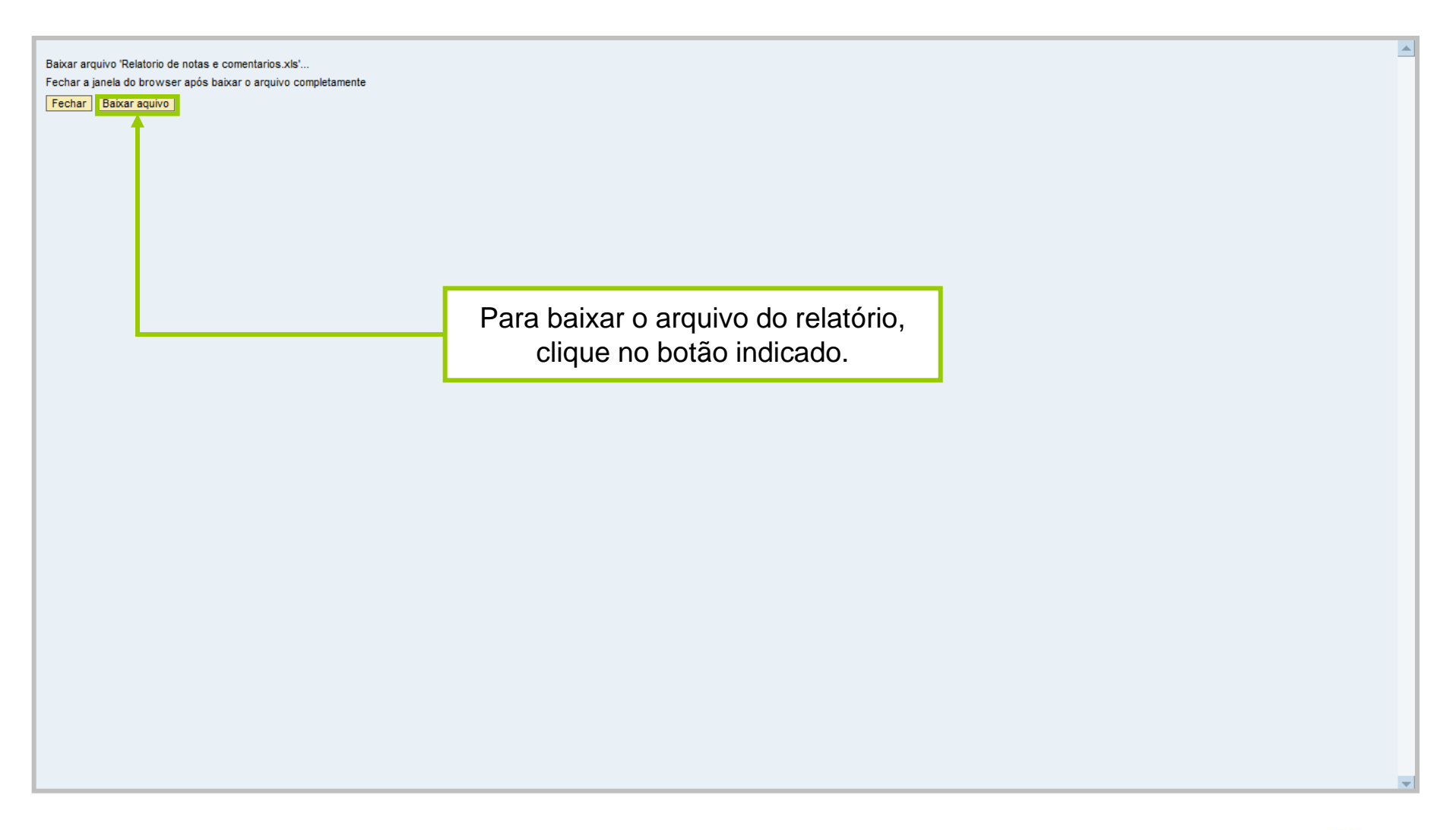

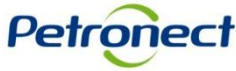

| Baixar arquivo 'Relatorio de notas e comentarios.xls'<br>Fechar a janela do browser após baixar o arquivo completamente<br>Fechar Baixar aquivo |                                                                                                    |  |
|----------------------------------------------------------------------------------------------------|----------------------------------------------------------------------------------------------------|--|
|                                                                                                    | Download de Arquivos                                                                                                    |  |
|                                                                                                    | Deseja salvar ou abrir este arquivo?         Nome: Relatorio de notas e comentarios.xls         Tipo: Planilha do Microsoft Office Excel 97-2003, 998         Origem: srm7.qa.petronect.com.br         Abrir       Salvar         Cancelar |  |
|                                                                                                    | Embora arquivos provenientes da Internet possam ser úteis, alguns<br>arquivos podem danificar seu computador. Se você não confiar em<br>sua origem, não abra nem salve este arquivo. <u>Qual é o risco?</u>                                |  |

Após clicar no botão "Baixar arquivo" uma janela abrirá com 3 opções:

- Abrir o arquivo será aberto e poderá ser salvo;
- Salvar o arquivo será salvo na pasta escolhida;
- Cancelar a janela será fechada e retornará para a página anterior.

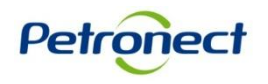

| Pa    | Parâmetros de busca                                                                                    |           |                                                                             |    |        |                   |                  |                |               |                  |                |                    |
|-------|----------------------------------------------------------------------------------------------------|-----------|-----------------------------------------------------------------------------|----|--------|-------------------|------------------|----------------|---------------|------------------|----------------|--------------------|
| Pro   | cesso                                                                                                  | s: Todos  | Situação em: 04.04.2013 Registro: CORP- CADASTRO CORPO                      | RA | ▼ St   | atus: Todos       | •                | <mark>Ж</mark> |               |                  |                |                    |
| Sel   | Seleção de Familias: 😪 🔲 Até 🛄 🎽 Familia cancelada: 🗌                                                  |           |                                                                             |    |        |                   |                  |                |               |                  |                |                    |
| Últim | Último Balanço: 2011 Moeda: BRL Patrimônio Líquido: 0,00 Porte Empresarial: 0,00 Disponibilidade: 0,00 |           |                                                                             |    |        |                   |                  |                |               |                  |                |                    |
| E     | Expondir Parceiro Comercial                                                                            |           |                                                                             |    |        |                   |                  |                |               |                  |                |                    |
|       |                                                                                                    | Sequencia | Familia                                                                     |    | Status | Grupo do Jurídico | Critério Técnico | Tradição       | Porte Técnico | Avaliação PGQMSA | Conteúdo Local | Critério Econômico |
|       | •                                                                                                    | 00001     | 06.02.10.02 - Manut.Naval-Isolamento Term.de Tubul. (99000090)              |    | R      |                   |                  |                |               |                  |                | <u>0.00</u>        |
|       | •                                                                                                    | 00002     | M-20 - Separadores de teste de produção ; (98002536)                        | J  | R      |                   | 10.00            |                |               |                  |                | <u>0.00</u>        |
|       | •                                                                                                    | 00003     | M-23 - Válvula borboleta para FCC ; (98001413)                              |    | R      |                   | 0.00             |                |               |                  |                | <u>0.00</u>        |
|       | •                                                                                                    | 00004     | M-23 - Válvula borboleta para FCC ; triexcêntrica ; (98001414)              |    | R      |                   | 0.00             |                |               |                  |                | <u>0.00</u>        |
|       | •                                                                                                    | 00005     | M-31 - Atuador pneumático ; tipo diafragma ; (98000419)                     | J  | х      |                   | 10.00            |                |               |                  |                |                    |
|       | •                                                                                                    | 00006     | M-39 - SDCD-sist.digit.contr.distrib.; (98001427)                           | J  | Q      |                   | 9.00             |                |               |                  |                |                    |
|       | •                                                                                                    | 00007     | M-40 - Posicionador ;eletropneumático ;p/área classificada ; (98000444)     | J  | Q      |                   | 10.00            |                |               |                  |                | 0.00               |
|       | •                                                                                                    | 00008     | M-40 - Posicionador ;eletropneumático ;p/área não classificada ; (98000445) | J  | Q      | -                 | ., .             | . ,            | ~             |                  |                | 0.00               |
|       | •                                                                                                    | 00009     | M-40 - Posicionador ;inteligente ;p/área classificada ; (98000527)          | J  | Q      | Pa                | ra exibir        | intoi          | rmaçõe        | es para too      | das as         |                    |
|       | •                                                                                                    | 00010     | M-40 - Posicionador ;pneumático ; (98000446)                                | J  | Q      | fa                | mílias d         | clicar         | no bot        | ão "Expa         | ndir"          |                    |
|       | •                                                                                                    | 00011     | M-40 - Válvula borboleta ;duplo flangeada ;triexcêntrica (98007197)         | J  | Q      | 14                |                  | ciioui         |               |                  |                |                    |
|       | -                                                                                                    |           | •                                                                           |    |        |                   |                  |                |               |                  |                |                    |

**Observação**: O botão expandir não exibirá informações caso o registro selecionado na pesquisa seja " Corp – Cadastro Corporativo".

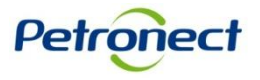

|   | Parâme  | etros de busc    | a                               |                                               |                        |            |          |                      |                   |                |               |             |    | Π |
|---|---------|------------------|---------------------------------|-----------------------------------------------|------------------------|------------|----------|----------------------|-------------------|----------------|---------------|-------------|----|---|
|   | Process | sos: Todos       | <ul> <li>Situação em</li> </ul> | : 04.04.2013   Registro: CORP RD              | - CADASTRO CORPORA     | ATIVO DE R | EVENDE   | DORES E DISTRIBUIDO  | RES               |                | ▼ Statu       | us: Todos 💌 | ОК |   |
|   | Seleção | ) de Famílias: 🤇 | ♦                               | 🗇 Até                                         | 🖻 Familia cancelad     | da: 🗌      |          |                      |                   |                |               |             |    |   |
| Ú | timo Ba | alanço: 2010     | Moeda: BRL Patrir               | nônio Líquido: 29.303.940,48 Porte En         | npresarial: - 95.897.7 | 716,77 Dis | ponibili | dade: - 95.897.716,7 | 7                 |                |               |             |    |   |
|   | Export  | ar 🖌 Resumir     | 0                               |                                               |                        |            |          |                      |                   |                |               |             |    |   |
|   |         | Sequencia        | Familia                         |                                               |                        |            | Status   | Critério Econômico   | Cálculo Econômico | Critério Legal | Cálculo Legal |             |    |   |
|   | -       | 00005            | M-40 - Posicionador             | ;eletropneumático ;p/área não classificada    | ; (98000445)           |            | А        | 7.70                 | 16.10.2011        | <u>10.00</u>   | 09.11.2011    |             |    |   |
|   |         | Aprovação        | o do Credenciamento             | Fabricante                                    | Status do Fabricante   | Credencia  | amento   | Comentário           |                   |                |               |             |    |   |
|   |         |                  |                                 | XXXXXXXXXXXXXXXXXXXXXXXXXXXXXXXXXXXXXXX       | X                      |            |          |                      |                   |                |               |             |    |   |
|   |         |                  | Sim                             | *****                                         | Q                      | 10.0       | 0        |                      |                   |                |               |             |    |   |
|   |         |                  |                                 |                                               |                        |            |          |                      |                   |                |               |             |    |   |
|   | •       | 00006            | M-40 - Posicionador             | ;inteligente ;p/área classificada ; (9800052) | 7) 0                   |            | Α        | 7.70                 | 16.10.2011        | 10.00          | 09.11.2011    |             |    |   |
|   |         | Aprovação        | o do Credenciamento             | Fabricante                                    | Status do Fabricante   | Credencia  | amento   | Comentário           |                   |                |               |             |    |   |
|   |         |                  |                                 | *****                                         | X                      |            |          |                      |                   |                |               |             |    |   |
|   |         |                  | Sim                             | *****                                         | Q                      | 10.0       | 0        |                      |                   |                |               |             |    |   |
|   |         |                  |                                 |                                               |                        |            |          |                      |                   |                |               |             |    |   |
|   |         |                  | 1                               |                                               |                        |            |          |                      |                   |                |               |             |    |   |

Para exibir os fabricantes que estão atualmente vinculados ao fornecimento do revendedor, deverá realizar uma busca utilizando as seguintes opções: no campo "Processos" selecionar a opção "Todos", no campo "Situação em" selecionar a data atual e no campo "Registro" selecionar "CORP-RD", clicar em "OK".

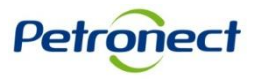

|     | )a nêm at | ree de bues    | -                               |                                              |                        |            |          |                      |                   |                |               |              | Ē  |
|-----|-----------|----------------|---------------------------------|----------------------------------------------|------------------------|------------|----------|----------------------|-------------------|----------------|---------------|--------------|----|
| •   | ramet     | ros de busc    | a                               |                                              |                        |            |          |                      |                   |                |               |              |    |
| F   | rocesso   | s: Todos       | <ul> <li>Situação em</li> </ul> | CORP RD Registro: CORP RD                    | - CADASTRO CORPORA     | ATIVO DE F | REVENDE  | DORES E DISTRIBUIDO  | RES               |                | ▼ Stat        | tus: Todos 💌 | ОК |
| 5   | Seleção d | de Famílias: 〈 | ◊                               | 🗇 Até                                        | 🕈 Família cancelad     | la: 🗌      |          |                      |                   |                |               |              |    |
| Últ | imo Bala  | anço: 2010     | Moeda: BRL Patri                | nônio Líquido: 29.303.940,48 Porte Er        | npresarial: - 95.897.7 | 16,77 Dis  | ponibili | dade: - 95.897.716,7 | 7                 |                |               |              |    |
|     | Exporta   | r 🔺 Resumir    | l 🖸                             |                                              |                        |            | _        |                      |                   |                |               |              |    |
|     |           | Sequencia      | Familia                         |                                              |                        |            | Status   | Critério Econômico   | Cálculo Econômico | Critério Legal | Cálculo Legal |              |    |
|     | •         | 00005          | M-40 - Posicionador             | ;eletropneumático ;p/área não classificada   | ; (98000445)           |            | А        | 7.70                 | 16.10.2011        | <u>10.00</u>   | 09.11.2011    |              |    |
|     |           | Aprovação      | o do Credenciamento             | Fabricante                                   | Status do Fabricante   | Credenci   | amento   | Comentário           |                   |                |               |              |    |
|     |           |                |                                 | XXXXXXXXXXXXXXXXXXXXXXXXXXXXXXXXXXXXXXX      | X                      |            |          |                      |                   |                |               |              |    |
|     |           |                | Sim                             | *****                                        | Q                      | 10.0       | 00       |                      |                   |                |               |              |    |
|     |           |                |                                 |                                              |                        |            |          |                      |                   |                |               |              |    |
|     | •         | 00006          | M-40 - Posicionador             | ;inteligente ;p/área classificada ; (9800052 | 7) 0                   |            | А        | 7.70                 | 16.10.2011        | <u>10.00</u>   | 09.11.2011    |              |    |
|     |           | Aprovação      | o do Credenciamento             | Fabricante                                   | Status do Fabricante   | Credenci   | amento   | Comentário           |                   |                |               |              |    |
|     |           |                |                                 | *****                                        | x                      |            |          |                      |                   | _              |               |              |    |
|     |           |                | Sim                             | *****                                        | Q                      | 10.0       | 00       |                      |                   |                |               |              |    |
|     |           |                |                                 |                                              |                        |            |          |                      |                   |                |               |              |    |
|     |           |                |                                 |                                              |                        |            |          |                      |                   |                |               |              | •  |
|     |           |                |                                 |                                              |                        |            |          |                      |                   |                |               |              |    |
|     |           |                |                                 |                                              |                        |            |          |                      |                   |                |               |              |    |
|     |           |                |                                 |                                              |                        |            |          |                      | Clicar no b       | otão "F        | Resumii       | r" para      |    |
|     |           |                |                                 |                                              |                        |            |          |                      |                   |                | ! - 6         | ~~~~         |    |

retornar a tela sem as informações adicionais.

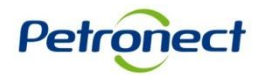

| Pa                                                                                                    | arâmet  | tros de busc            | a                                                                                            |                                      |                    |                    |                |               |          |   |  |  |
|----------------------------------------------------------------------------------------------------|---------|-------------------------|----------------------------------------------------------------------------------------------|--------------------------------------|--------------------|--------------------|----------------|---------------|----------|---|--|--|
| Processos: Todos 🔹 Situação em: 04.04.2013 🔹 Registro: CORP RD - CADASTRO CORPORATIVO DE REVENDEDORES E DISTRIBUIDORES 🔍 Status: Todos 🔍 OK<br>Seleção de Familias: 🛇 💭 Até 👘 Até Familia cancelada: 🗌 |         |                         |                                                                                              |                                      |                    |                    |                |               |          |   |  |  |
| Último Balanço: 2010 Moeda: BRL Patrimônio Líquido: 29.303.940,48 Porte Empresarial: - 95.897.716,77 Disponibilidade: - 95.897.716,77                                                                  |         |                         |                                                                                              |                                      |                    |                    |                |               |          |   |  |  |
| E                                                                                                    | :xporta | r⊿ Expandi<br>Sequencia | Familia                                                                                      | Status                               | Critério Econômico | Cálculo Econômico  | Critério Legal | Cálculo Legal |          |   |  |  |
|                                                                                                    | ۶.      | 00009                   | M-40 - Válvula borboleta lug ;tri-excêntrica ;testada a fogo ; (98001399)                    | R                                    | 7.70               | 16.10.2011         | 10.00          | 09.11.2011    |          |   |  |  |
|                                                                                                    |         | 00010                   | M-40 - Válvula borboleta wafer ;corpo em aço carbono ; (98000121)                            | A                                    | 7.70               | 16.10.2011         | 10.00          | 09.11.2011    |          |   |  |  |
|                                                                                                    | Þ       | 00011                   | M-40 - Válvula borboleta wafer ;corpo em aço inox ; (98000122)                               | А                                    | 7.70               | 16.10.2011         | 10.00          | 09.11.2011    |          |   |  |  |
|                                                                                                    | •       | 00012                   | M-40 - Válvula borboleta wafer ;triexcêntrica ; (98000259)                                   | А                                    | 7.70               | 16.10.2011         | 10.00          | 09.11.2011    |          |   |  |  |
|                                                                                                    | Þ       | 00013                   | M-40 - Válvula borboleta wafer ;triexcêntrica ;testada a fogo conf. ISO 10497 ; (98000260)   | R                                    | 7.70               | 10.10.0011         | 40.00          |               |          | 1 |  |  |
|                                                                                                    | ۱.      | 00014                   | M-40 - Válvula de controle ;tipo borboleta; (98000363)                                       | А                                    | 7.70               | Pa                 | ra evihi       | ir infor      | mações   |   |  |  |
|                                                                                                    | •       | 00015                   | M-40 - Válvula de controle ;tipo esfera ; (98000373)                                         | А                                    | 7.70               |                    |                |               | nações   |   |  |  |
|                                                                                                    | •       | 00016                   | M-40 - Válvula de controle ;tipo globo-reta ; (98000374)                                     | А                                    | 7.70               | adici              | ionais a       | apenas        | s de uma |   |  |  |
|                                                                                                    | •       | 00017                   | M-40 - Válvula esfera metálica ;convencional ;corpo em aço carbono ; (98000104)              | A 7.70 determinada família clicar no |                    |                    |                |               |          |   |  |  |
|                                                                                                    | •       | 00018                   | M-40 - Válvula esfera metálica ;convencional ;corpo em aço inoxidável ; (98000106)           | А                                    | 7.70               |                    |                |               |          |   |  |  |
|                                                                                                    | •       | 00019                   | M-40 - Válvula esfera metálica ;convencional ;corpo em aço liga ; (98000105)                 | Α                                    | 7.70               | icone em destaque. |                |               |          |   |  |  |
|                                                                                                    | •       | 00020                   | II 40 Váhula asfara matálica tastada a faca/ast ICO 10407) tastas am asa asthana (/02000241) | ۸                                    | 7 70               |                    |                |               |          | p |  |  |

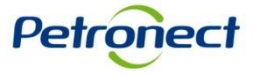

| Parâmetros de busca                                                                                                    |                                                            |                              |                                                |                      |               |        |                    |                   |                |               |   |  |
|----------------------------------------------------------------------------------------------------|------------------------------------------------------------|------------------------------|------------------------------------------------|----------------------|---------------|--------|--------------------|-------------------|----------------|---------------|---|--|
| Processos: Todos Vituação em: 04.04.2013 V Registro: CORP RD - CADASTRO CORPORATIVO DE REVENDEDORES E DISTRIBUIDORES V Status: Todos V OK<br>Seleção de Familias: O Até Até Familia cancelada: |                                                            |                              |                                                |                      |               |        |                    |                   |                |               |   |  |
| timo Balanço: 2010 Moeda: BRL Patrimônio Líquido: 29.303.940,48 Porte Empresarial: - 95.897.716,77 Disponibilidade: - 95.897.716,77                                                            |                                                            |                              |                                                |                      |               |        |                    |                   |                |               |   |  |
|                                                                                                    | Sequencia                                                  | Familia<br>M.40 Váhula borbo | lata lug tri avcântrica tastada a fono : (02)  | 101300)              | :             | Status | Critério Econômico | Cálculo Econômico | Critério Legal | Cálculo Legal |   |  |
|                                                                                                    |                                                            |                              | eta lug ,il Pexcentilea ,testada a logo , (sot |                      |               | N.     | <u>1.10</u>        | 10.10.2011        | 10.00          | 03.11.2011    |   |  |
|                                                                                                    | Aprovaça                                                   | o do Credenciamento          | Fabricante                                     | Status do Fabricante | Credenciament | o Com  | entario            |                   |                |               |   |  |
|                                                                                                    | _                                                          |                              | *****                                          | X                    |               | _      |                    |                   |                |               |   |  |
|                                                                                                    |                                                            | Nao                          | *****                                          | R                    | 10.00         |        |                    |                   |                |               |   |  |
|                                                                                                    |                                                            |                              |                                                |                      |               |        |                    |                   |                |               |   |  |
|                                                                                                    | 00010                                                      | M-40 - Válvula borbo         | leta wafer ;corpo em aço carbono ; (98000      | 121)                 |               | Α      | 7.70               | 16.10.2011        | <u>10.00</u>   | 09.11.2011    | _ |  |
|                                                                                                    | 00011                                                      | M-40 - Válvula borbo         | leta wafer ;corpo em aço inox ; (98000122)     | )                    |               | Α      | 7.70               | 16.10.2011        | <u>10.00</u>   | 09.11.2011    |   |  |
| 00012 M-40 - Válvula borboleta wafer ;triexcêntrica ; (98000259)                                                                                                    |                                                            |                              |                                                |                      | Α             | 7.70   | 16.10.2011         | <u>10.00</u>      | 09.11.2011     |               |   |  |
| 00013 M-40 - Válvula borboleta wafer ;triexcêntrica ;testada a fogo conf. ISO 10497 ; (98000260)                                                                                               |                                                            |                              |                                                |                      | 260)          | R      | 7.70               | 16.10.2011        | 10.00          | 09.11.2011    |   |  |
| 00014 M-40 - Válvula de controle ;tipo borboleta; (98000363)                                                                                                    |                                                            |                              |                                                |                      |               | Α      | 7.70               | 16.10.2011        | 10.00          | 09.11.2011    |   |  |
|                                                                                                    | 00015 M-40 - Válvula de controle ;tipo esfera ; (98000373) |                              |                                                |                      |               | А      | 7.70               | 16.10.2011        | 10.00          | 09.11.2011    |   |  |
|                                                                                                    |                                                            |                              |                                                |                      |               |        |                    |                   |                |               |   |  |

Para ocultar as informações adicionais que foram exibidas, clicar no ícone em destaque.

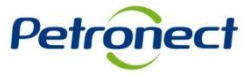

| P     | Parâmetros de busca                                                                                                    |              |                                                                                                  |        |                     |                   |                |                       |         |         |    |
|-------|----------------------------------------------------------------------------------------------------|--------------|--------------------------------------------------------------------------------------------------|--------|---------------------|-------------------|----------------|-----------------------|---------|---------|----|
| Pr    | ocesso                                                                                                    | s: Todos     | Situação em: 04.04.2013 💌 Registro: CORP RD - CADASTRO CORPORATIVO DE REVE                       | NDEDOR | ES E DISTRIBUIDORES | 3                 |                | •                     | Status: | Todos 💌 | ОК |
| S     | eleção (                                                                                                    | de Famílias: | ♦ 🚺 Até 👘 🖻 Familia cancelada: 🗌                                                                 |        |                     |                   |                |                       |         |         |    |
| Últii | Itimo Balanço: 2010 Moeda: BRL Patrimônio Líquido: 29.303.940,48 Porte Empresarial: - 95.897.716,77 Disponibilidade: - 95.897.716,77 |              |                                                                                                  |        |                     |                   |                |                       |         |         |    |
|       | xporta                                                                                                    | Sequencia    | Familia                                                                                          | Status | Critério Econômico  | Cálculo Econômico | Critério Legal | Cálculo Le            | gal 🔺   |         |    |
|       | ۲.                                                                                                    | 00009        | M-40 - Válvula borboleta lug ;tri-excêntrica ;testada a fogo ; (98001399)                        | R      | 7.70                | 40.10.2011        | <u>10.00</u>   | 00.11.20              | 11      |         |    |
|       | •                                                                                                    | 00010        | M-40 - Válvula borboleta wafer ;corpo em aço carbono ; (98000121)                                | Α      | 7.70                | 16.10.2011        | 10.00          | 09. <mark>1.20</mark> | 11      |         |    |
|       | •                                                                                                    | 00011        | M-40 - Válvula borboleta wafer ;corpo em aço inox ; (98000122)                                   | Α      | 7.70                | 16.10.2011        | 10.00          | 09. <mark>1.20</mark> | 11      |         |    |
|       | •                                                                                                    | 00012        | M-40 - Válvula borboleta wafer ;triexcêntrica ; (98000259)                                       | А      | 7.70                | 16.10.2011        | 10.00          | 09. 1.20              | 11      |         |    |
|       | •                                                                                                    | 00013        | M-40 - Válvula borboleta wafer ;triexcêntrica ;testada a fogo conf. ISO 10497 ; (98000260)       | R      | 7.70                | 16.10.2011        | 10.00          | 09. 1.20              | 11      |         |    |
|       | •                                                                                                    | 00014        | M-40 - Válvula de controle ;tipo borboleta; (98000363)                                           | А      | 7.70                | 16.10.2011        | 10.00          | 09. <mark>1.20</mark> | 11      |         |    |
|       | •                                                                                                    | 00015        | M-40 - Válvula de controle ;tipo esfera ; (98000373)                                             | А      | 7.70                | 16.10.2011        | 10.00          | 09. <mark>1.20</mark> | 11      |         |    |
|       | •                                                                                                    | 00016        | M-40 - Válvula de controle ;tipo globo-reta ; (98000374)                                         | А      | 7.70                | 16.10.2011        | 10.00          | 09. 1.20              | 11      |         |    |
|       | •                                                                                                    | 00017        | M-40 - Válvula esfera metálica ;convencional ;corpo em aço carbono ; (98000104)                  | А      | 7.70                | 16.10.2011        | 10.00          | 09. <mark>1.20</mark> | 11      |         |    |
|       | •                                                                                                    | 00018        | M-40 - Válvula esfera metálica ;convencional ;corpo em aço inoxidável ; (98000106)               | A      | 7.70                | 16.10.2011        | 10.00          | 09. <mark>1.20</mark> | 11      |         |    |
|       | •                                                                                                    | 00019        | M-40 - Válvula esfera metálica ;convencional ;corpo em aço liga ; (98000105)                     | A      | 7.70                | 16.10.2011        | 10.00          | 09. <mark>1.20</mark> | 11      |         |    |
|       | •                                                                                                    | 00000        | M. 40 . Máhula astara matálica itastada a fara/ast ICO 10407) isarra am asa astasas i (09000341) | ^      | 7 70                | 16 10 2011        | 10.00          | 00 1 20               | 14      |         |    |
|       |                                                                                                    |              |                                                                                                  |        |                     |                   |                |                       |         |         |    |

Para exibir informações da nota de um determinado critério, clicar no link indicado.

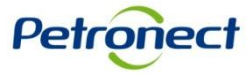

Após clicar em uma das notas, será exibido uma janela na tela, com as notas do critério, dos indicadores e requisitos, assim como seus comentários.

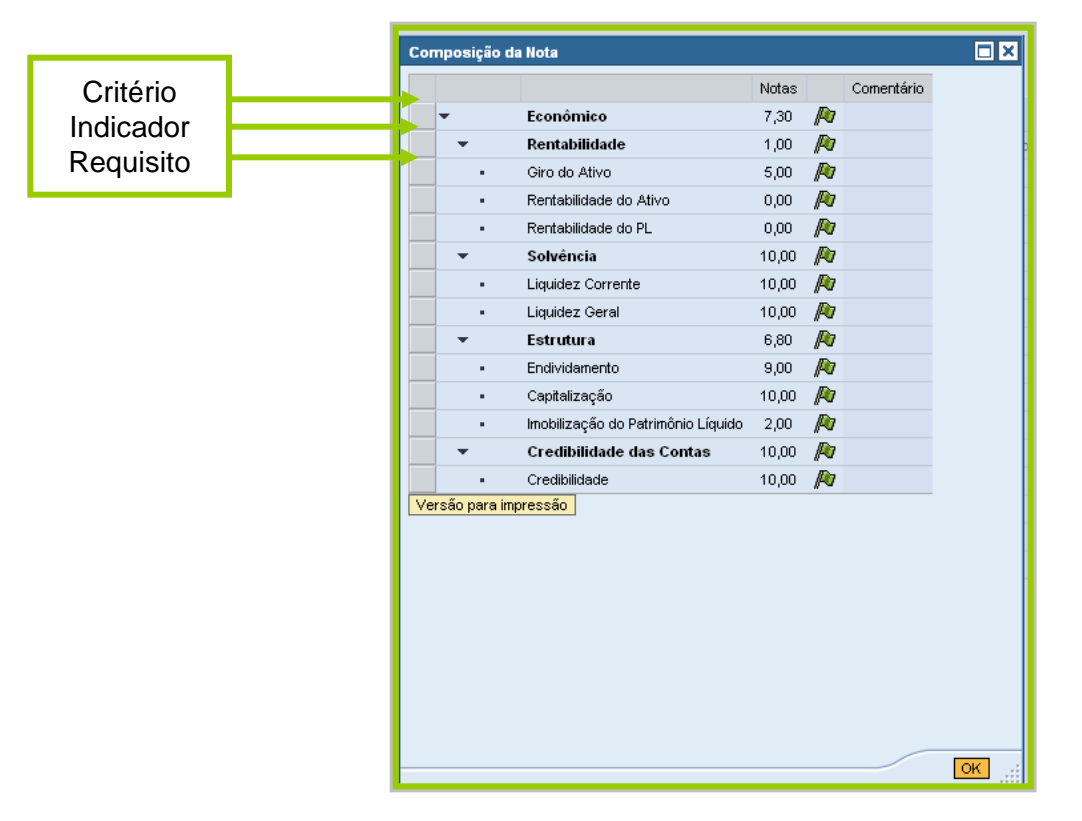

Os critérios, indicadores e requisitos que alcançarem a nota maior que o valor mínimo para aprovação, ficarão com a exibição do seguinte ícone *M* 

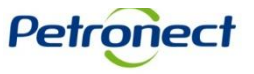

Os critérios, indicadores e requisitos que não alcançarem a nota mínima para aprovação, exibirão o ícone

|           |   | Con | nposição d   | la Nota                            |       |   |            |
|-----------|---|-----|--------------|------------------------------------|-------|---|------------|
|           |   |     |              |                                    | Notas |   | Comentário |
| Critério  |   |     | •            | Econômico                          | 0,00  |   |            |
| Indicador |   | ->  | -            | Credibilidade das Contas           | 0,00  |   |            |
| Requisito |   |     | •            | Credibilidade                      | 0,00  |   |            |
|           | · |     | •            | Rentabilidade                      | 0,00  | P |            |
|           |   |     | •            | Giro do Ativo                      | 0,00  | P |            |
|           |   |     | •            | Rentabilidade do Ativo             | 0,00  | P |            |
|           |   |     | •            | Rentabilidade do PL                | 0,00  | P |            |
|           |   |     | •            | Solvência                          | 0,00  | P |            |
|           |   |     | •            | Liquidez Corrente                  | 0,00  | P |            |
|           |   |     | •            | Liquidez Geral                     | 0,00  | P |            |
|           |   |     | •            | Estrutura                          | 0,00  | P |            |
|           |   |     | •            | Endividamento                      | 0,00  | P |            |
|           |   |     | •            | Capitalização                      | 0,00  | P |            |
|           |   |     | •            | Imobilização do Patrimônio Líquido | 0,00  | P |            |
|           |   | Ver | rsão para in | npressão                           |       |   |            |
|           |   |     |              |                                    |       | / | ок 🔡       |

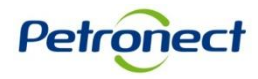

Para verificar o comentário do Avaliador clique no ícone 📋

|          |                                                                     | Notas |   | Comentár |
|----------|---------------------------------------------------------------------|-------|---|----------|
| •        | Técnico                                                             | 1,00  |   |          |
| -        | Equipamentos                                                        | 2,00  | P |          |
| -        | Equipamentos Próprios                                               | 2,00  | P |          |
| -        | Pessoal                                                             | 1,00  | P |          |
| -        | Pessoal Próprio                                                     | 1,00  | P | Ē        |
| -        | Tradição dos Serviços                                               | 0,00  |   |          |
|          | Serviços Realizados                                                 | 0,00  |   |          |
| -        | Habilitação Jurídica Técnica                                        | 0,00  |   |          |
|          | Certidão, Registro ou Inscrição na entidade profissional competente | 0,00  |   | Ê        |
| rsão par | a impressão                                                         |       |   |          |

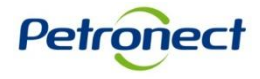

Abrirá uma janela com a descrição dos comentários do avaliador.

| Comentário                                                                                            |      |
|----------------------------------------------------------------------------------------------------|------|
|                                                                                                    |      |
| Comentários para o Fornecedor:                                                                        |      |
| Empresa apresentou Balanço Patrimonial e Demonstração de Resultados do exercício findo em 31/12/2011. |      |
|                                                                                                    |      |
|                                                                                                    |      |
|                                                                                                    |      |
|                                                                                                    |      |
|                                                                                                    |      |
| Fecha                                                                                                 | ar 🔡 |

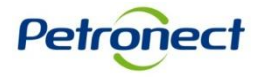

| Com | iposição | ) da Nota  |                         |         |   |            |
|-----|----------|------------|-------------------------|---------|---|------------|
|     |          |            |                         | Notas   |   | Comentário |
| ·   | •        | Econôm     | ico                     | 7,30    | P |            |
|     | •        | Rentabil   | lidade                  | 1,00    | P |            |
|     | <b>•</b> | Giro do A  | Ativo                   | 5,00    | P |            |
|     | •        | Rentabilio | dade do Ativo           | 0,00    | P |            |
|     | •        | Rentabilio | dade do PL              | 0,00    | P |            |
|     | <b>.</b> | Solvênc    | ia                      | 10,00   | P |            |
|     | •        | Liquidez   | Corrente                | 10,00   | P |            |
|     | •        | Liquidez   | Geral                   | 10,00   | P |            |
|     | +        | Estrutu    | а                       | 6,80    | P |            |
|     | •        | Endividar  | hento                   | 9,00    | P |            |
|     | •        | Capitaliza | ção                     | 10,00   | P |            |
|     | •        | Imobilizad | ão do Patrimônio Líquio | do 2,00 | P |            |
|     | •        | Credibil   | idade das Contas        | 10,00   | P |            |
|     | •        | Credibilid | ade                     | 10,00   | P |            |
| Ver | são para | impressão  |                         |         |   |            |
|     |          |            |                         |         |   | OK:        |
|     |          | Para oc    | ultar os                |         |   |            |
|     |          | requisit   | os e/ou                 |         |   |            |
|     | in       | dicador    | es, basta               |         |   |            |
|     | cli      | car no í   | ícone 👻 .               |         |   |            |

| Cor | nposição d   | la Nota                            |       |   | ⊐ ×        |
|-----|--------------|------------------------------------|-------|---|------------|
|     |              |                                    | Notas |   | Comentário |
|     | •            | Econômico                          | 7,30  | P |            |
|     | •            | Rentabilidade                      | 1,00  | P |            |
|     | -            | Solvência                          | 10,00 | P |            |
|     | •            | Liquidez Corrente                  | 10,00 | P |            |
|     | •            | Liquidez Geral                     | 10,00 | P |            |
|     | -            | Estrutura                          | 6,80  | P |            |
|     | •            | Endividamento                      | 9,00  | P |            |
|     | •            | Capitalização                      | 10,00 | P |            |
|     | •            | Imobilização do Patrimônio Líquido | 2,00  | P |            |
|     | -            | Credibilidade das Contas           | 10,00 | P |            |
|     | •            | Credibilidade                      | 10,00 | P |            |
| Ve  | rsão para iπ | pressão                            |       |   |            |
|     |              |                                    |       | / | ок         |

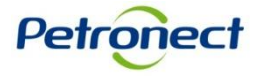

|   |                                    | Notas |   | Comentári |
|---|------------------------------------|-------|---|-----------|
| • | Econômico                          | 7,30  | P |           |
| • | Rentabilidade                      | 1,00  | P |           |
| - | Solvência                          | 10,00 | P |           |
|   | Liquidez Corrente                  | 10,00 | P |           |
|   | Liquidez Geral                     | 10,00 | P |           |
| - | Estrutura                          | 6,80  | P |           |
| • | Endividamento                      | 9,00  | P |           |
| - | Capitalização                      | 10,00 | P |           |
| • | Imobilização do Patrimônio Líquido | 2,00  | P |           |
| - | Credibilidade das Contas           | 10,00 | P |           |
|   | Credibilidade                      | 10,00 | P |           |
|   |                                    |       |   |           |

Para gerar uma versão para impressão dos resultados obtidos, basta clicar no botão "Versão para impressão".

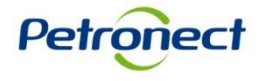

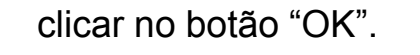

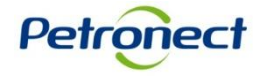

| Parâmetros de busca                                                        |                          |                      |                                                            |                        |
|----------------------------------------------------------------------------|--------------------------|----------------------|------------------------------------------------------------|------------------------|
| Processos: Todos 💌 Situação em: 20.06.2013 💌 Registro: Registro Simplifica | ado                      | СК                   | Status: Todos 💌 OK                                         |                        |
| Seleção de Familias: 🛇 🔲 Até                                               | Local de Fornecim nto: 👿 | Família cancelada: 🗌 |                                                            |                        |
| Exportar a 😨                                                               |                          |                      |                                                            |                        |
| Sequencia                                                                  | Familia                  |                      |                                                            |                        |
| i A tabela não contém dados                                                |                          |                      |                                                            |                        |
|                                                                            |                          |                      |                                                            |                        |
|                                                                            |                          | Selec<br>lista       | ionar Registro Simp<br>a de unidades vincul<br>fornecedor. | lificado na<br>adas ao |
|                                                                            |                          |                      |                                                            |                        |
|                                                                            |                          |                      |                                                            |                        |
|                                                                            |                          |                      |                                                            |                        |

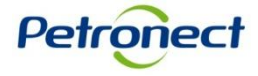

| Parâmetros de busca         Processos:       Todos       ▼ Situação em: 18.06.2013       Registro: Registro Simplifica         Seleção de Familias:       ◇       □ Até       □ ♦ | ado<br>Local de Fornecimento: 👔 | Familia cancelada:                   | Status: Todos V                            |                       |
|----------------------------------------------------------------------------------------------------|---------------------------------|--------------------------------------|--------------------------------------------|-----------------------|
| Exportar 2                                                                                                    |                                 |                                      |                                            |                       |
| Sequencia<br>1 A tabela não contém dados                                                                                                    | Famila                          |                                      |                                            |                       |
|                                                                                                    | A bus                           | ca por relatórios<br>otão 😨 no campo | poderá ser filtrada<br>o "Local de Forneci | através do<br>mento". |
|                                                                                                    |                                 |                                      |                                            |                       |
|                                                                                                    |                                 |                                      |                                            |                       |

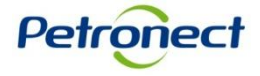

| Parâm   | etros de bus   | sca          | Filtro - Local de Fornecimento |             |                                                                                                    |                  |
|---------|----------------|--------------|--------------------------------|-------------|----------------------------------------------------------------------------------------------------|------------------|
| Proces  | sos: Todos     | 💌 Situ       | Disponível(eis)                |             | Selecionado(s)                                                                                                    |                  |
| Seleçã  | o de Famílias: | ♦            | Buscar 🔄 🖪 🕏 🛧                 | Adicionar 🕨 | Remover     I     I |                  |
|         |                |              | ✓ Brasil                       |             | i Nenhum dado selecionado                                                                                                    |                  |
| Itimo B | alanço: Nao    | avaliado     | ✓ Sudeste                      |             |                                                                                                    |                  |
| Expor   | tar 🖌 Expand   | lir 🔞        | 📃 🔻 Rio de Janeiro             |             |                                                                                                    |                  |
|         | Sequencia      | Familia      | RIO DE JANEIRO                 |             |                                                                                                    |                  |
| Þ       | 00001          | 04.50.27 - 1 | ARRAIAL DO CABO                |             |                                                                                                    |                  |
| Þ       | 00002          | locacao de   | ARMACAO DE BUZIOS              |             |                                                                                                    |                  |
| Þ       | 00003          | manutenca    | AREAL                          |             |                                                                                                    |                  |
| Þ       | 00004          | serv de coo  | APERIBE                        |             |                                                                                                    |                  |
| ÷.      | 00005          | treinamento  | ANGRA DOS REIS                 |             |                                                                                                    |                  |
| Þ       | 00006          | treinamento  | São Paulo                      |             |                                                                                                    |                  |
|         |                |              | Minas Gerais                   |             |                                                                                                    |                  |
|         |                |              | Espírito Santo                 |             |                                                                                                    |                  |
|         |                |              | ▼ Norte                        | Selecio     | one a linha correspondente a                                                                                                    | o local desejado |
|         |                |              | <ul> <li>Amazonas</li> </ul>   | ou pelo     | o clique no ícone de seleção                                                                                                    | em massa 🖪       |
|         |                |              | URUCURITUBA                    |             |                                                                                                    |                  |
|         |                |              |                                |             | Ot                                                                                                    | Cancelar         |

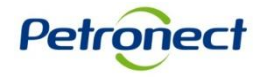

| Parâm    | netros de bu    | isca         | Filtro - Local de Fornecimento     |             |                           |                   |        |
|----------|-----------------|--------------|------------------------------------|-------------|---------------------------|-------------------|--------|
| Proces   | ssos: Todos     | 💌 Situ       | Disponível(eis)                    |             | Selecionado(s)            |                   |        |
| Colooã   | la da Famíliaa: |              | Buscar 🔤 🛃 🗟 🗟 🗠                   | Adicionar 🕨 | Remover 🖪 🗟 😼 🛆           |                   |        |
| Seleça   | io de Familias. | · · ·        | Descrição                          | T 🖻         | Descrição                 |                   |        |
| Último B | Palancos Não    | avaliado     | The Brasil                         |             | i Nenhum dado selecionado |                   |        |
|          | salanço: Nau    | availado     | ✓ Sudeste                          |             |                           |                   |        |
| Expor    | rtar 🛛 Expan    | ıdir 😨       | <ul> <li>Rio de Janeiro</li> </ul> |             |                           |                   |        |
|          | Sequencia       | a Familia    | RIO DE JANEIRO                     |             |                           |                   |        |
| Þ        | 00001           | 04.50.27 - 1 | ARRAIAL DO CABO                    |             |                           |                   |        |
| Þ        | 00002           | locacao de   | ARMACAO DE BUZIOS                  |             |                           |                   |        |
| Þ        | 00003           | manutenca    | AREAL                              |             |                           |                   |        |
| •        | 00004           | serv de coo  | APERIBE                            |             |                           |                   |        |
| •        | 00005           | treinamento  | ANGRA DOS REIS                     | Cliq        | ue no botão "Adicio       | nar" após selecio | nar os |
|          | 00006           | treinamento  | São Paulo                          |             | locais de                 |                   |        |
|          |                 |              | Minas Gerais                       |             | IUCAIS UE                 | sejauos.          |        |
|          |                 |              | Espírito Santo                     |             |                           |                   |        |
|          |                 |              | ▼ Norte                            |             |                           |                   |        |
|          |                 |              | <ul> <li>Amazonas</li> </ul>       |             |                           |                   |        |
|          |                 |              | URUCURITUBA                        | •           |                           |                   |        |
|          |                 |              |                                    |             |                           | OK Cancelar       |        |
|          |                 | L            |                                    |             |                           | ort canedar       |        |

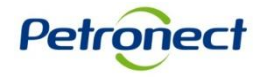

| Parâmetros de busca Filtro - Lo | ocal de Fornecimento         |                                    |
|---------------------------------|------------------------------|------------------------------------|
| Processos: Todos 💌 Situaç Disj  | ponível(eis)                 | Selecionado(s)                     |
| Bus                             | scar 📃 🛃 🕏 🖂 🛛 Adicionar 🕨   | 🖪 Remover 🛛 🛃 🚯 🖓 🔁                |
|                                 | Descrição                    | Descrição                          |
|                                 | ▼ Brasil                     | - Brasil                           |
| Exportar a 🕲                    | ▼ Sudeste                    | ✓ Sudeste                          |
| Sequencia                       | ✓ Rio de Janeiro             | <ul> <li>Rio de Janeiro</li> </ul> |
| i A tabela não contém dados     | RIO DE JANEIRO               | ANGRA DOS REIS                     |
|                                 | ARRAIAL DO CABO              | APERIBE                            |
|                                 | ARMACAO DE BUZIOS            | AREAL                              |
|                                 | AREAL                        | ARMACAO DE BUZIOS                  |
|                                 | APERIBE                      | ARRAIAL DO CABO                    |
|                                 | ANGRA DOS REIS               | RIO DE JANEIRO                     |
|                                 | São Paulo                    |                                    |
|                                 | Mir     Est     Clique no bo | otão "OK" .                        |
|                                 | ✓ Amazonas                   |                                    |
|                                 |                              |                                    |
|                                 |                              | OK   Cancelar                      |
|                                 |                              |                                    |

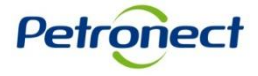

| Parâmetros de busca                                                          |                                       |
|------------------------------------------------------------------------------|---------------------------------------|
| Processos: Todos 💌 Situação em: 20.06.2013 💌 Registro: Registro Simplificado | Status: Todos                         |
| Seleção de Famílias: 🛇 🔲 Até 💭 🖻 Local de Forned                             | cimento: 🔽 Família cancelada: 🗌       |
| Exportar 🖌 😨                                                                 |                                       |
| Sequencia Familia                                                            |                                       |
| i A tabela não contém dados                                                  |                                       |
|                                                                              |                                       |
|                                                                              |                                       |
|                                                                              | Clique no botão "OK" para realizar a  |
|                                                                              | pesquisa.                             |
|                                                                              | · · · · · · · · · · · · · · · · · · · |
|                                                                              |                                       |
|                                                                              |                                       |
|                                                                              |                                       |
|                                                                              |                                       |

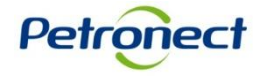

#### Serão exibidos os resultados na tabela indicada.

|      | arâme                                                                                        | tros de bus                                                  | a                                                                             |        |                  |                |                      |               |
|------|----------------------------------------------------------------------------------------------|--------------------------------------------------------------|-------------------------------------------------------------------------------|--------|------------------|----------------|----------------------|---------------|
| P    | Processos: Todos 💌 Situação em: 20.06.2013 💌 Registro: Registro Simplificado 🔍 Status: Todos |                                                              |                                                                               |        |                  |                |                      |               |
| S    | Seleção de Familias: 🛇 🔲 Até 💭 🗢 Local de Fornecimento: 🍞 Familia cancelada: 🗌               |                                                              |                                                                               |        |                  |                |                      |               |
| Últi | mo Bal                                                                                       | lanço: Não a                                                 | valiado                                                                       |        |                  |                |                      |               |
|      | Exporta                                                                                      | ar 🖌 Expandi                                                 | 0                                                                             |        |                  |                |                      |               |
|      |                                                                                              | Sequencia                                                    | Familia                                                                       | Status | Critério Técnico | Critério Legal | Habilitação Jurídica | Cálculo Legal |
|      | •                                                                                            | 00001                                                        | 04.50.27 - Instalação e Treinamento em Equipamentos de Laboratório (99001438) | R      | <u>0.00</u>      | <u>1.25</u>    |                      |               |
|      | •                                                                                            | 00002                                                        | locacao de espaco para eventos-cat. 3º 001 a 100 pax (99001001)               | A      | 10.00            | <u>10.00</u>   | 0.00                 | 25.04.2013    |
|      | •                                                                                            | 00003 manutencao em valvula de seguranca e alivio (99001123) |                                                                               | R      |                  |                |                      |               |
|      | •                                                                                            | 00004                                                        | serv de coquetel (c e d) (99001183)                                           | R      |                  |                |                      |               |
|      | •                                                                                            | 00005                                                        | treinamento / curso - administracao (99001196)                                | R      |                  |                |                      |               |
|      | •                                                                                            | 00006                                                        | treinamento / curso - desenvolvimento comportamental (99001205)               | R      |                  |                |                      |               |

O processo de aprovação para uma família do Registro Local será tratado de forma unificada, ou seja, uma única avaliação será realizada para todas as áreas de fornecimento. Sendo assim, o status exibido na tabela acima será o mesmo para todas as unidades escolhidas para a determinada família.

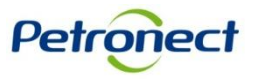

| Parâm   | etros de bus   | ca                                                                            |           |                  |                 |             |                      |          |               |       |
|---------|----------------|-------------------------------------------------------------------------------|-----------|------------------|-----------------|-------------|----------------------|----------|---------------|-------|
| Proces  | sos: Todos     | ▼ Situação em: 18.06.2013 ▼ Registro: Registro Simplificado                   |           |                  |                 | •           | Status: Todos        | -        | ОК            |       |
| Seleção | o de Famílias: | ♦ 🗖 Até 🗍 🕈 Local de                                                          | e Forneci | imento: 🍞        | Família cancela | ada: 🗌      |                      |          |               |       |
| timo B  | alanço: Não a  | avaliado                                                                      |           |                  |                 |             |                      |          |               |       |
| Export  | tar 🖌 Expand   |                                                                               |           |                  |                 |             |                      |          |               |       |
|         | Sequencia      | Familia                                                                       | Status    | Critério Técnico | Critério Legal  | Habilitação | Jurídica Cálculo Leg | al       |               |       |
| •       | 00001          | 04.50.27 - Instalação e Treinamento em Equipamentos de Laboratório (99001438) | R         | 0.00             | <u>1.25</u>     |             |                      |          |               |       |
| •       | 00002          | locacao de espaco para eventos-cat. 3º 001 a 100 pax (99001001)               | А         | 10.00            | 10.00           | 0.00        | 25.04.201            | 3        |               |       |
| •       | 00003          | manutencao em valvula de seguranca e alivio (99001123)                        | R         |                  |                 |             |                      |          |               |       |
| •       | 00004          | serv de coquetel (c e d) (99001183)                                           | R         |                  |                 |             |                      |          |               |       |
| •       | 00005          | treinamento / curso - administracao (99001196)                                | R         |                  |                 |             |                      |          | · · · ·       |       |
| ) Þ     | 00006          | treinamento / curso - desenvolvimento comportamental (99001205)               | R         |                  |                 |             | Para                 | exibir i | intormaçoe    | es    |
|         |                |                                                                               |           |                  |                 |             | adicio               | nais ap  | enas de u     | ma    |
|         |                |                                                                               |           |                  |                 |             |                      |          |               |       |
|         |                |                                                                               |           |                  |                 | _           | aetermi              | nada ta  | amilia, clica | ar no |
|         |                |                                                                               |           |                  |                 |             | íco                  | ne em    | destaque.     |       |
|         |                |                                                                               |           |                  |                 |             | 100                  |          | acciaquo.     |       |

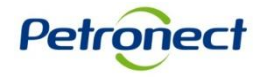

| etros de busca  asos: Todos V Stuação em: 10.06.2013 V Registro: Registro Simplificado  o de Familias:   Idenanci:   Idenanci:   Idenanci:   Idenanci:  Idenanci:  Id                                                                                                    |
|----------------------------------------------------------------------------------------------------|
| sos: Todos v Stuação em 18.06.2013 v Registro: Registro Simplificado v Status: Todos v OK<br>o de Familas:                                                                                                    |
| o de Familias:    Local de Fornecimento:                                                                                                    |
| la de Familia:  Local de Fornecimento:  Familia cancelada:  tar Expandir Sequencia Familia 00001 06.50.27 - Instalação e Treinamento em Equipamentos de Laboratório (9900143) R 0000 125 00002 10.00 25.04.2013 Local de Fornecimento Bioqueio na(s) Unidade(s) UTE TCE - UNDADE TERMOELÉTRICA TERMOCEARÁ (CE) UTE CABO - UNDADE TERMOELÉTRICA TERMOCEARÁ (CE) UTE CABO - UNDADE TERMOELÉTRICA TERMOCEARÓ FAFEN BA - FÁBRICA DE FERTULZANTES NITROGENADOS DA BAHIA UD BC- UNDADE DE OPERAÇÕES DE EXPLORAÇÃO DE CAMPOS MATERIAIS REGISTRO LOCAL  00003 manutencos em valvula de segurance a alivio (99001123) R 0004 serv de coquetel (c e d) (99001183) R 0005 treinamento / curso - administracao (99001126) R 0006 treinamento / curso - desenvolvimento (99001205) R 0006 treinamento / curso - desenvolvimento (99001205) R 0006 treinamento / curso - desenvolvimento (99001205) R 0006 treinamento / curso - desenvolvimento (99001205) R 0006 treinamento / curso - desenvolvimento (99001205) R 0006 treinamento / curso - desenvolvimento (99001205) R 000                                                                                                    |
| Alanço: Não avalado<br>ter <u>, Expandi</u><br>Sequencia Famila<br>00001 04.50.27 Instalação e Treinamento em Equipamentos de Laboratório (99001438) R<br>00001 04.50.27 Instalação e Treinamento em Equipamentos de Laboratório (99001438) R<br>0000 10.00 125.04.2013<br>Local de Fornecimento<br>Bioqueio na(s) Unidade(s)<br>UTE CCA UNDADE TERMORLÉTRICA TERMOCEARÁ (CE)<br>UTE CABO - UNDADE TERMORLÉTRICA TERMOCEARÁ (CE)<br>UTE CABO - UNDADE TERMORLÉTRICA TERMORLÉTRICA TERMORLATION DE CAMPOS<br>MATERILAS REGISTRO LOCAL<br>00004 serv de coquetel (ce d) (99001123)<br>R<br>00005 treinamento / curso - desenvolvimento comportamental (99001205)<br>R<br>00005 treinamento / curso - desenvolvimento comportamental (99001205)<br>R<br>00005 treinamento / curso - desenvolvimento comportamental (99001205)<br>R<br>00005 treinamento / curso - desenvolvimento comportamental (99001205)<br>R<br>00005 treinamento / curso - desenvolvimento comportamental (99001205)<br>R<br>00005 treinamento / curso - desenvolvimento comportamental (99001205)<br>R<br>00005 treinamento / curso - desenvolv |
| Itar / Expandir         Sequencia         Sequencia         Familia         00001       0.50.27 - Instaleção e Treinamento em Equpamentos de Laboratório (99001438)         R       0.00       12.5         00002       locacao de espaco para eventos-cat. 3º 001 a 100 pax (99001001)       A       10.00       0.000       25.04.2013         Local de Fornecimento       Bioqueio na(s) Unidade(s)       Intel Ce - UNIDADE TERMOELÉTRICA TERMOCEARÁ (CE)       Intel Ce - UNIDADE TERMOELÉTRICA TERMOCEARÁ (CE)         UTE CAS - UNIDADE TERMOELÉTRICA TERMOCEARÁ (CE)       Intel Ce - UNIDADE TERMOELÉTRICA TERMOCEARÓ (DE PODUÇÃO DE CAMPOS         Mattenais REGISTRO LOCAL       Intel Ce adivio (99001123)       R       Intel Ce adivio (99001123)         00003       manufencao em valvula de segurance e alivio (99001123)       R       Intel Ce adivio (99001183)         00004       serv de coquetel (c e d) (99001183)       R       Intel Ce adivio (99001120)         00005       treinamento / curso - desenvolvimento comportamental (99001205)       R       Intel Ce adivio (Secondadas to comportamental (Secondadas to comportamental (Secondadas to comportamental (Secondadas to comportamental (Secondadas to comportamental (Secondadas to comportamental (Secondadas to comportamental (Secondadas to comportamental (Secondadas to comportamental (Secondadas to comportamental Ce termo comportamental (Secondadas to comportamental Ce tendadas to comportamenta comportamental Ce termo comportamenta com                                                                                                    |
| tar z       Expandir ©         Sequencia       Familia       Status       Critério Técnico       Critério Legal       Habilitação Jurídica       Cálculo Legal         00001       04.50.27 - Instalação e Treinamento em Equipamentos de Laboratório (99001438)       R       0.00       1.25       0         00002       locacao de espaco para eventos-cat. 3º 001 a 100 pax (99001001)       A       10.00       10.00       25.04.2013         Local de Fornecimento       Bioqueio na(s) Unidade(s)       IUTE TCE - UNDADE TERMOELÉTRICA TERMOCEARÁ (CE)       IUTE CABO - UNDADE TERMOELÉTRICA TERMOCEARÓ       IUTE CABO - UNDADE TERMOELÉTRICA TERMOCEARÓ         VIEC CABO - UNDADE TERMOELÉTRICA TERMOCEARÓ (CE)       IUTE CABO - UNDADE TERMOELÉTRICA TERMOCEARÓ       IUTE CABO - UNDADE TERMOELÉTRICA TERMOCEARÓ         VIEC CABO - UNDADE TERMOELÉTRICA TERMOCEARÓ (CE)       IUTE CABO - UNDADE TERMOELÉTRICA TERMOCEARÓ       IUTE CABO - UNDADE TERMOELÉTRICA TERMOCEARÓ         VIEC CABO - UNDADE TERMOELÉTRICA TERMOCEARÓ       IUTE CABO - UNDADE TERMOELÉTRICA TERMOCEARÓ       IUTE CABO - UNDADE TERMOELÉTRICA TERMOCEARÓ         VIEC CABO - UNDADE TERMOELÉTRICA TERMOCEARÓ       IUTE CABO - UNDADE TERMOELÉTRICA TERMOELÉTRICA TERM                                                                                                    |
| Sequencia       Familia       Status       Critério Técnico       Critério Legal       Habilitação Jurídica       Câlculo Legal         00001       04.50.27 - Instalação e Treinamento em Equipamentos de Laboratório (99001438)       R       0.00       1.25       Image: Critério Técnico       Critério Técnico       0.00       25.04.2013         Local de Fornecimento       Bioqueio na(s) Unidade(s)       Image: Critério Técnico       Image: Critério Técnico       0.00       25.04.2013         Local de Fornecimento       Bioqueio na(s) Unidade(s)       Image: Critério Técnico Critério Legal       Habilitação Jurídica       Câlculo Legal         UTE TCE - UNIDADE TERMOELÉTRICA TERMOCEARÁ (CE)       Image: Critério Técnico       Image: Critério Técnico       Image: Criterio       Image: Critérico Técnico<                                                                                                    |
| 00001       04.50.27 - Instalação e Treinamento em Equipamentos de Laboratório (99001438)       R       0.00       1.25         00002       locacao de espaco para eventos-cat. 3º 001 a 100 pax (99001001)       A       10.00       0.00       25.04.2013         Local de Fornetimento       Bloquelo na(s) Unidade(s)       UTE TCE - UNIDADE TERMOELÉTRICA TERMOCEARÁ (CE)       Image: Comparison of the termo et termo et termo e                                                                                                    |
| 00002       locaca de espaco para eventos-cat. 3º 001 a 100 pax (99001001)       A       10.00       10.00       0.00       25.04.2013         Local de Formecimento       Bloqueio na(s) Unidade(s)       UTE TCE - UNIDADE TERMOELÉTRICA TERMOCEARÁ (CE)       Image: Compara eventos-cat. 3º 001       0.00       25.04.2013         VITE CABO - UNIDADE TERMOELÉTRICA TERMOCEARÁ (CE)       UTE CABO - UNIDADE TERMOELÉTRICA TERMOCABO       Image: Compara eventos-cat. 3º 001       Image: Compara eventos-cat. 3º 001       Image: Compara eventos-cat. 3º 001         VITE CABO - UNIDADE TERMOELÉTRICA TERMOCEARÁ (CE)       Image: Compara eventos-cat. 3º 001       Image: Compara eventos-cat. 3º 001       Image: Compara eventos-cat. 3º 001       Image: Compara eventos-cat. 3º 001         VITE CABO - UNIDADE TERMOELÉTRICA TERMOCEARÓ       Image: Compara eventos-cat. 3º 001       Image: Compara eventos-cat. 3º 001       Image: Compara eventos-cat. 30 001 <td< th=""></td<>                                                                                                    |
| Local de Fornecimento       Bioqueio na(s) Unidade(s)         UTE TCE - UNIDADE TERMOELÉTRICA TERMOCEARÁ (CE)       UTE CABO - UNIDADE TERMOELÉTRICA TERMOCEARÓ         UTE CABO - UNIDADE TERMOELÉTRICA TERMOCEARÓ       FAFEN BA - FÁBRICA DE FERTILIZANTES NITROGENADOS DA BAHIA         UO BC- UNIDADE DE OPERAÇÕES DE EXPLORAÇÃO E PRODUÇÃO DE CAMPOS       MATERIAIS REGISTRO LOCAL         00003       manutencao em valvula de seguranca e alivio (99001123)       R       Image: Comparison of Curso - administracao (99001196)         00005       treinamento / curso - desenvolvimento comportamental (99001205)       R       Image: Comparison of Curso - Desenvolvimento comportamental (99001205)         00006       treinamento / curso - desenvolvimento comportamental (99001205)       R       Image: Comparison of Curso - Desenvolvimento comportamental (99001205)                                                                                                    |
| Brasil UTE TCE - UNIDADE TERMOELÉTRICA TERMOCEARÁ (CE) UTE CABO - UNIDADE TERMOELÉTRICA TERMOCABO FAFEN BA - FÁBRICA DE FERTILIZANTES NITROGENADOS DA BAHIA UO BC- UNIDADE DE OPERAÇÕES DE EXPLORAÇÃO E PRODUÇÃO DE CAMPOS MATERIAIS REGISTRO LOCAL    00003 manutencao em valvula de seguranca e alivio (99001123) R  00004 serv de coquetel (c e d) (99001183) R  00005 treinamento / curso - desenvolvimento comportamental (99001205) R  Serão listadas todas as áreas de fornecimento selecionadas                                                                                                    |
| UTE CABO - UNIDADE TERMOCLÉTRICA TERMOCABO         FAFEN BA - FÁBRICA DE FERTILIZANTES NITROGENADOS DA BAHIA         UO BC- UNIDADE DE OPERAÇÕES DE EXPLORAÇÃO E PRODUÇÃO DE CAMPOS         MATERIAIS REGISTRO LOCAL         00003       manutencao em valvula de seguranca e alivio (99001123)       R         00004       serv de coquetel (c e d) (99001183)       R         00005       treinamento / curso - administracao (99001196)       R         00006       treinamento / curso - desenvolvimento comportamental (99001205)       R                                                                                                    |
| FAFEN BA - FÁBRICA DE FERTILIZANTES NITROGENADOS DA BAHIA         UO BC- UNIDADE DE OPERAÇÕES DE EXPLORAÇÃO E PRODUÇÃO DE CAMPOS         MATERIAIS REGISTRO LOCAL         00003       manutencao em valvula de seguranca e alivio (99001123)         R         00004       serv de coquetel (c e d) (99001183)         R       00005         treinamento / curso - administracao (99001196)       R         00006       treinamento / curso - desenvolvimento comportamental (99001205)    Serão listadas todas as áreas de fornecimento selecionadas                                                                                                    |
| 00 BC- UNIDADE DE OPERAÇÕES DE EXPLORAÇÃO E PRODUÇÃO DE CAMPOS         MATERIAIS REGISTRO LOCAL         00003       manutencao em valvula de seguranca e alivio (99001123)         R       00004         serv de coquetel (c e d) (99001183)       R         00005       treinamento / curso - administracao (99001196)         R       Serão listadas todas as áreas de fornecimento selecionadas                                                                                                    |
| 00003       manutencao em valvula de seguranca e alivio (99001123)       R       Image: Constraint of the segurance e alivio (99001123)         00004       serv de coquetel (c e d) (99001183)       R       Image: Constraint of the segurance e alivio (99001196)         00005       treinamento / curso - administracao (99001196)       R       Image: Constraint of the segurance e alivio (99001205)         00006       treinamento / curso - desenvolvimento comportamental (99001205)       R       Image: Constraint of the segurance e alivio (99001205)         V       V       V       V       V         V       V       V       V         V       V       V       V         V       V       V       V         V       V       V       V         V       V       V       V         V       V       V       V         V       V       V       V         V       V       V       V         V       V       V       V         V       V       V       V         V       V       V       V         V       V       V       V         V       V       V       V         V                                                                                                    |
| 00003       manutencao em valvula de seguranca e alivio (99001123)       R       Image: Construction of the segurance e alivio (99001123)         00004       serv de coquetel (c e d) (99001183)       R       Image: Construction of the segurance e alivio (99001196)         00005       treinamento / curso - administracao (99001196)       R       Image: Construction of the segurance e alivio (99001205)         00006       treinamento / curso - desenvolvimento comportamental (99001205)       R       Image: Construction of the segurance e alivio (99001205)                                                                                                    |
| 00003       Imaintence envolvemento (99001123)       R       Imaintence envolvemento (99001123)         00004       serv de coquetel (c e d) (99001183)       R       Imaintence envolvemento (99001196)         00005       treinamento / curso - administracao (99001196)       R       Imaintence envolvemento comportamental (99001205)         00006       treinamento / curso - desenvolvemento comportamental (99001205)       R       Imaintence envolvemento seleccionadas de fornecimento seleccionadas de fornecimento seleccionadas                                                                                                    |
| 00005     treinamento / curso - administracao (99001196)     R       00006     treinamento / curso - desenvolvimento comportamental (99001205)     R                                                                                                    |
| 00006       treinamento / curso - desenvolvimento comportamental (99001205)       R       Serão listadas todas as áreas de fornecimento selecionadas                                                                                                    |
| de fornecimento selecionadas                                                                                                    |
| de fornecimento selecionadas                                                                                                    |
|                                                                                                    |
| anteriormente, pem como uma                                                                                                    |
| lista específica de unidades                                                                                                    |
| lista especifica de utilidades                                                                                                    |
| canceladas para esta família.                                                                                                    |

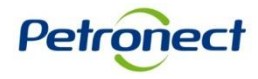

É possível solicitar o cancelamento ou recuperação de fornecimento. Esse processo será realizado de forma individual, ou seja, por área de registro.

| P     | irâme                                                                                             | etros de bus                          | ca                                                             |                                 |                     |                               |                 |                      |               |  |  |
|-------|---------------------------------------------------------------------------------------------------|---------------------------------------|----------------------------------------------------------------|---------------------------------|---------------------|-------------------------------|-----------------|----------------------|---------------|--|--|
| Pr    | Processos: Todos V Situação em: 18.06.2013 V Registro: Registro Simplificado V Status: Todos V OK |                                       |                                                                |                                 |                     |                               |                 |                      |               |  |  |
| S     | eleção                                                                                            | de Famílias:                          | ♦ Até                                                          | Local d                         | e Fornec            | imento: ႃ                     | Família cancela | ada: 🗌               |               |  |  |
| Últiı | imo Balanço: Não avaliado                                                                         |                                       |                                                                |                                 |                     |                               |                 |                      |               |  |  |
| E     | xporta                                                                                            | ar 🖌 Expandi                          | 0                                                              |                                 |                     |                               |                 |                      |               |  |  |
|       |                                                                                                   | Sequencia                             | Familia                                                        |                                 | Status              | Critério Técnico              | Critério Legal  | Habilitação Jurídica | Cálculo Legal |  |  |
|       | •                                                                                                 | 00001                                 | 04.50.27 - Instalação e Treinamento em Equipam                 | entos de Laboratório (99001438) | R                   | <u>0.00</u>                   | <u>1.25</u>     |                      |               |  |  |
|       | •                                                                                                 | 00002                                 | locacao de espaco para eventos-cat. 3º 001 a 1                 | 00 pax (99001001)               | A                   | <u>10.00</u>                  | <u>10.00</u>    | 0.00                 | 25.04.2013    |  |  |
|       | 1                                                                                                 | Local de Forne                        | cimento                                                        | Bloqueio na(s) Unidade(s)       |                     |                               |                 |                      |               |  |  |
|       |                                                                                                   | Brasil     UTE TCE - UNIDADE TERMOELÉ |                                                                |                                 |                     | TERMOELÉTRICA TERMOCEARÁ (CE) |                 |                      |               |  |  |
|       |                                                                                                   |                                       |                                                                | UTE CABO - UNIDADE TERMOR       | JELÉTRICA TERMOCABO |                               |                 |                      |               |  |  |
|       |                                                                                                   |                                       |                                                                | FAFEN BA - FÁBRICA DE FERT      | TILIZANTE           | ES NITROGENADO                | S DA BAHIA      |                      |               |  |  |
|       |                                                                                                   |                                       | UO BC- UNIDADE DE OPERAÇÕES DE EXPLORAÇÃO E PRODUÇÃO DE CAMPOS |                                 |                     |                               |                 |                      |               |  |  |
|       | MATERIAIS REGISTRO LOCAL                                                                          |                                       |                                                                |                                 |                     |                               |                 |                      | -             |  |  |
|       |                                                                                                   |                                       |                                                                |                                 |                     |                               |                 |                      |               |  |  |
|       | ۶.                                                                                                | 00003                                 | manutencao em valvula de seguranca e alivio (9                 | 9001123)                        | R                   |                               |                 |                      |               |  |  |
|       | •                                                                                                 | 00004                                 | serv de coquetel (c e d) (99001183)                            | coquetel (c e d) (99001183)     |                     |                               |                 |                      |               |  |  |
|       | •                                                                                                 | 00005                                 | treinamento / curso - administracao (99001196)                 |                                 | R                   |                               |                 |                      |               |  |  |
|       | •                                                                                                 | 00006                                 | treinamento / curso - desenvolvimento comporta                 | mental (99001205)               | R                   |                               |                 |                      |               |  |  |
|       |                                                                                                   |                                       |                                                                |                                 |                     |                               |                 |                      |               |  |  |
|       |                                                                                                   |                                       |                                                                |                                 |                     |                               |                 |                      |               |  |  |

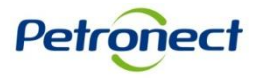

| arâm<br>roces<br>eleção<br>mo R | etros de bus<br>sos: Todos<br>o de Famílias:           | sca<br>▼ Situação em: 18.06.2013 ▼ Reg<br>◇ □ Até                     | gistro: Registro Simplificado     | e Fornec                  | simento: 🍞                              | Família cancela | ada:                | tatus: Todos                                                 | ¥ | OK  |               |
|---------------------------------|--------------------------------------------------------|-----------------------------------------------------------------------|-----------------------------------|---------------------------|-----------------------------------------|-----------------|---------------------|--------------------------------------------------------------|---|-----|---------------|
| Export                          | tar 🖌 Expand                                           |                                                                       |                                   |                           |                                         |                 |                     |                                                              |   |     |               |
|                                 | Sequencia Familia                                      |                                                                       |                                   | Status                    | Critério Técnico                        | Critério Legal  | Habilitação Jurídio | ica Cálculo Legal                                            |   |     |               |
| •                               | 00001                                                  | 04.50.27 - Instalação e Treinamento em Equip                          | amentos de Laboratório (99001438) | R                         | 0.00                                    | <u>1.25</u>     |                     |                                                              |   |     |               |
| •                               | 00002                                                  | locacao de espaco para eventos-cat. 3* 001                            | a 100 pax (99001001)              | А                         | 10.00                                   | 10.00           | 0.00                | 25.04.2013                                                   |   |     |               |
|                                 | Local de Fornecimento Bloqueio na(s) Unidade(s)        |                                                                       |                                   |                           |                                         |                 |                     |                                                              |   |     |               |
|                                 | Brasil     UTE TCE - UNIDADE TERM                      |                                                                       |                                   | OELÉTRICA TERMOCEARÁ (CE) |                                         |                 |                     |                                                              |   |     |               |
|                                 |                                                        | UTE CABO - UNIDADE TER/                                               |                                   |                           | NDADE TERMOELÉTRICA TERMOCABO           |                 |                     |                                                              |   |     |               |
|                                 | FAFEN BA - FÁBRICA DE FER<br>UO BC- UNIDADE DE OPERAÇI |                                                                       |                                   |                           | ERTILIZANTES NITROGENADOS DA BAHIA      |                 |                     |                                                              |   |     |               |
|                                 |                                                        |                                                                       |                                   |                           | ÇÕES DE EXPLORAÇÃO E PRODUÇÃO DE CAMPOS |                 |                     |                                                              |   |     |               |
|                                 |                                                        | MATERIAIS REGISTRO LOCAL                                              | FERIAIS REGISTRO LOCAL            |                           |                                         |                 |                     |                                                              |   |     |               |
|                                 |                                                        |                                                                       |                                   |                           |                                         |                 |                     |                                                              |   |     |               |
| •                               | 00003                                                  | manutencao em valvula de seguranca e alivio                           | (99001123)                        | R                         |                                         |                 |                     |                                                              |   |     |               |
| Þ                               | 00004                                                  | serv de coquetel (c e d) (99001183)                                   |                                   | R                         |                                         |                 |                     |                                                              |   |     |               |
| •                               | 00005                                                  | treinamento / curso - administracao (99001196)                        |                                   | R                         |                                         |                 |                     |                                                              |   |     |               |
| •                               | 00006                                                  | 00006 treinamento / curso - desenvolvimento comportamental (99001205) |                                   |                           |                                         |                 |                     |                                                              |   | - : | _             |
|                                 |                                                        |                                                                       |                                   |                           |                                         |                 | a                   | adicionais que foram exibidas<br>clicar no ícone em destaque |   |     | 5<br>S,<br>). |

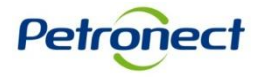

As notas reprobatórias são exibidas com o fundo de cor vermelha e há a possibilidade de visualização das famílias canceladas pela Petrobras marcando-se o flag "Família cancelada".

| P                                         | arâmet   | tros de busca  | a                                                                                                    |            |                    |                |      |                     |             |    |  |
|-------------------------------------------|----------|----------------|----------------------------------------------------------------------------------------------------|------------|--------------------|----------------|------|---------------------|-------------|----|--|
| P                                         | rocesso  | os: Todos      | <ul> <li>Situação em: 04.04.2013</li> <li>Registro: Registro Simplificado</li> </ul>                                              |            |                    |                |      | ▼ Statu             | is: Todos 💌 | ОК |  |
| s                                         | eleção ( | de Famílias: 🤇 | C Até Familia cancelada:                                                                                                    |            |                    |                |      |                     |             |    |  |
| Últi                                      | mo Bal   | anço: 2010     | Moeda: BRL Patrimônio Líquido: 29.303.940,48 Porte Empresarial: - 95.897.716,77 Dis                                               | ponibilida | ade: - 95.897.716, | 77             | Flag | para exib           | oicão das   |    |  |
| Exportar a Expandir @ famílias canceladas |          |                |                                                                                                    |            |                    |                |      |                     |             |    |  |
|                                           |          | Sequencia      | Familia                                                                                                    | Status     | Critério Técnico   | Critério Legal |      |                     |             |    |  |
|                                           | •        | 00001          | M-70 - Baterias, pilhas e acessórios (98007993)                                                                                   | Α          |                    |                |      |                     |             |    |  |
|                                           | •        | 00002          | M-70 - Componentes e acessórios para atuadores (98008069)                                                                         | Α          |                    |                |      |                     |             |    |  |
|                                           | •        | 00003          | M-70 - Componentes e acessórios para torres de perfuração e de workover (98008083)                                                | A          |                    |                |      |                     |             |    |  |
|                                           | •        | 00004          | M-70 - Máquinas e equipamentos para manuseio e movimentação de materiais (98008127)                                               | А          |                    |                |      |                     |             |    |  |
|                                           | •        | 00005          | M-70 - Máquinas e equipamentos para separação, e acessórios (98008108)                                                            | A          |                    |                |      |                     |             |    |  |
|                                           | •        | 00006          | M-70 - Transdutores e acessórios (98008186)<br>M-70 - Válvulas para processos não industriais e acessórios de válvulas (98008195) |            |                    |                |      |                     | ~ .         |    |  |
|                                           | Þ        | 00007          |                                                                                                    |            | A                  |                |      | Indicação das notas |             |    |  |
|                                           | •        | 00008          | auditoria ambiental (99001857)                                                                                                    | R          | 0.00               | 9.52           | 0.00 | reprobatórias       |             |    |  |
|                                           | •        | 00009          | auditoria interna/externa para credenciamento em normas tecnicas (99001265)                                                       | R          | 0.00               | 9.52           | 0.00 |                     |             |    |  |
|                                           | •        | 00010          | caracterizacao de atividade pesqueira no litoral (99001860)                                                                       | R          | 0.00               | 9.52           | 0.00 | 22.02.2013          |             |    |  |
|                                           | •        | 00011          | consultoria em servicos de seguranca, meio ambiente e saude (99003020)                                                            | R          | 0.00               | 9.52           | 0.00 | 22.02.2013          |             |    |  |
|                                           | <b>N</b> | 00012          | manutanaga da yakulaa da agatrala (00000201)                                                                                      | v          |                    | 10.00          |      | 00 11 2011          |             |    |  |
| •                                         |          |                |                                                                                                    |            |                    |                |      |                     |             | •  |  |

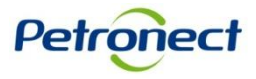

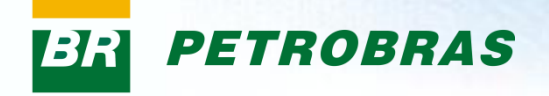

# Parabéns! Você completou seu curso com sucesso. Para sair, feche esta tela.

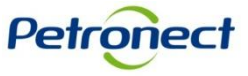

www.petronect.com.br